# **Vision Toolbox for MATLAB**

# **Quick Start Guide**

**Embedded Target for the S32V234 Family of Automotive Vision Processors Version 1.1.0** 

**Target Based Automatic Code Generation Tools** For MATLAB<sup>TM</sup> working with Mathworks Image Processing, Computer Vision and Deep Learning Toolboxes

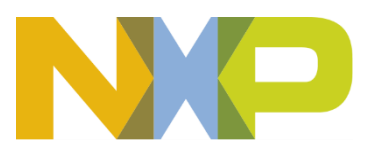

# Summary

| 1 | Int | rodu   | ction                                                   |      |
|---|-----|--------|---------------------------------------------------------|------|
|   | 1.1 | Pur    | pose                                                    | 1-3  |
|   | 1.2 | Au     | lience                                                  |      |
|   | 1.3 | Def    | initions, Acronyms and Abbreviations                    | 1-3  |
| 2 | Ins | tallat | ion                                                     |      |
|   | 2.1 | Sys    | tem Requirements                                        |      |
|   | 2.2 | MA     | TLAB Required and Recommended Products                  |      |
|   | 2.3 | Ma     | ndatory Software                                        |      |
|   | 2   | .3.1   | NXP Support Package for S32V234                         |      |
|   | 2   | .3.2   | NXP Vision Toolbox for S32V234                          |      |
|   | 2   | .3.3   | License Generation and Activation                       |      |
|   | 2   | .3.4   | Vision SDK and Build Tools                              |      |
|   | 2   | .3.5   | Setting up the Environment                              | 2-23 |
|   | 2.4 | Opt    | ional Software                                          |      |
|   | 2   | .4.1   | SD Card Bootable Linux Image                            |      |
| 3 | Vis | sion A | Application                                             | 3-26 |
|   | 3.1 | Exa    | umples Library & Help                                   |      |
|   | 3.2 | Fac    | e Detection in Simulation Mode                          | 3-27 |
|   | 3   | .2.1   | Running the Algorithm for Images                        |      |
|   | 3   | .2.2   | Running the Algorithm using Video Frames from PC Webcam |      |
|   | 3   | .2.3   | Running the Algorithm for Videos                        |      |
|   | 3.3 | Fac    | e Detection on S32V234 Vision Processor                 |      |
|   | 3   | .3.1   | Configure the microSD Card                              |      |
|   | 3   | .3.2   | S32V234 Evaluation Board Configuration                  |      |
|   |     | 3.3.2  | 1 S32V234 EVB2 HW Setup                                 |      |
|   |     | 3.3.2  | 2 S32V234 SBC HW Setup                                  |      |
|   | 3   | .3.3   | USB to UART connection                                  |      |
|   | 3   | .3.4   | Compile and Run on S32V234                              |      |

# 1 Introduction

This Quick Start Guide is designed to get you up and running in a matter of minutes with the concepts used by the NXP Vision Toolbox for S32V234 automotive vision processors. This toolbox is designed to be used from MATLAB in conjunction with the NXP 32V234 Vision SDK that support the Linux OS runtime environment.

The first part of this document covers the toolbox installation and setup of required prerequisites.

The second part then shows how to run a simple vision application in simulation and then on the real hardware evaluation board.

## 1.1 Purpose

The purpose of this document is to demonstrate how to install all the required software and run a vision application on NXP S32V234 automotive vision processors.

## 1.2 Audience

This document is intended to:

- MATLAB Computer Vision System users that wish to evaluate the NXP HW&SW solutions;
- NXP S32V234 users that need to have a quick start-up into vision applications and ready to run examples;

## 1.3 Definitions, Acronyms and Abbreviations

| Acronym       | Description                                                                       |
|---------------|-----------------------------------------------------------------------------------|
| ACF           | APEX Core Framework                                                               |
| APEX          | A parallel image processing accelerator HW block part of NXP S32V234 SoC.         |
| APEX COMPILER | Set of tools (NXP APU compiler) that allow compilation of code for APEX subsystem |
| ARM           | Family of RISC architectures                                                      |
| SDK           | Software Development Kit                                                          |
| ISP           | Image Signal Processor                                                            |

# 2 Installation

Installing the NXP Vision Toolbox for S32V234 is the first step in setting up and running automatic code generation from MATLAB for NXP S32V234 automotive vision processors and development boards.

The next sections present all the steps required to have the toolbox installed successful and ready for running the first application.

## 2.1 System Requirements

For a flowless development experience the minimum recommended PC platform is:

- Windows® 7/10 64bit Operating System
- At least 2 GHz CPU Speed
- At least 4 GB of RAM
- At least 20 GB of free disk space.
- Internet connectivity for web downloads.

## 2.2 MATLAB Required and Recommended Products

The NXP Vision Toolbox for S32V234 requires the following MathWorks products to be installed. Make sure you have a valid license for the products marked as "Required"

| Product                                                       | Version<br>Compatibility | Required or<br>Recommended                        |
|---------------------------------------------------------------|--------------------------|---------------------------------------------------|
| MATLAB                                                        | R2018a or newer          | Required                                          |
| MATLAB Coder                                                  | R2018a or newer          | Required                                          |
| Embedded Coder                                                | R2018a or newer          | Required                                          |
| Image Processing Toolbox                                      | R2018a or newer          | Required                                          |
| Computer Vision System Toolbox                                | R2018a or newer          | Required                                          |
| Embedded Coder Support Package for<br>ARM Cortex-A Processors | R2018a or newer          | Required                                          |
| Computer Vision System Toolbox OpenCV<br>Interface            | R2018a or newer          | Required                                          |
| Deep Learning Toolbox                                         | R2018a or newer          | Required for CNN code generation                  |
| MATLAB Support Package for USB<br>Webcams                     | R2018a or newer          | Recommended for<br>webcam usage in<br>simulations |

| Image Acquisition Toolbox Support<br>Package for OS Generic Video Interface | R2018a or newer | Recommended for<br>webcam usage in<br>simulations |
|-----------------------------------------------------------------------------|-----------------|---------------------------------------------------|
| Deep Learning Toolbox <sup>™</sup> Model for SqueezeNet Network             | R2018a or newer | Recommended for<br>CNN code generation            |
| Deep Learning Toolbox <sup>™</sup> Model for<br>AlexNet Network             | R2018a or newer | Recommended for<br>CNN code generation            |
| Deep Learning Toolbox <sup>™</sup> Model for<br>GoogLeNet Network           | R2018a or newer | Recommended for<br>CNN code generation            |
| MATLAB Coder Interface for Deep<br>Learning Libraries Deep Learning Toolbox | R2018a or newer | Recommended for<br>CNN code generation            |

Due to code generation performance issues the NXP Vision Toolbox uses a special feature row-major that has been introduces in <u>MATLAB Coder 2018a</u>.

## 2.3 Mandatory Software

NXP Vision Toolbox is delivered as MATLAB Toolbox Package (MLTBX) that can be installed:

- Online from MathWorks File Exchange <u>website</u>. For convenience, a NXP Support Package for S32V234 is available to assist throughout the installation process of the NXP Vision Toolbox and supplementary software;
- Offline from NXP <u>website</u> as a MATLAB Add-on;

This section shows how to install the NXP Vision Toolbox using online approach directly from MathWorks Add-ons File Exchange website. In case you have already downloaded the NXP Vision Toolbox for S32V234 MLTB file from NXP's official web page then jump directly to section 2.3.2 NXP Vision Toolbox for S32V234

To have the NXP Vision Toolbox installed and configured properly the following actions should be executed:

- Use Get Add-ons menu from MATLAB to search for "S32V Support Package" online and install the toolbox;
- Start the NXP Support Package for S32V234 and follow the steps indicated in the user interface;
- Download and install the NXP Vision Toolbox for S32V234 from NXP website
- Register and activate the NXP Vision Toolbox license
- Download and install the NXP Vision SDK package, including the crosscompilation tools for ARM and APEX cores
- Set the APU Compiler and Vision SDK Environment Variables

Each of these actions are explained in the following sub-chapters.

**NOTE** It is recomanded to install all the software (MATLAB, NXP Toolboxes and NXP Vision SDK into system paths without spaces.

## 2.3.1 NXP Support Package for S32V234

For convenience a step-by-step installer guide is available on MathWorks's File Exchange website. Open MATLAB and select Get Add-Ons:

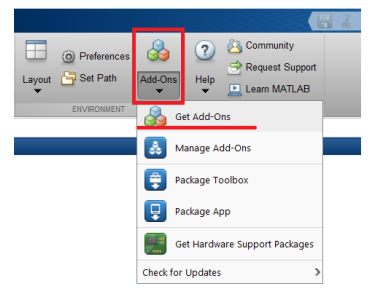

- **NOTE** The screenshots below have been taken for an existing release of NXP Vision supporting S32V234 processor family since the final version was not yet published on the website at the time when this document was created. However, the entire process for Vision Toolbox revision 1.1.0 RFP will be identical with the one presented below.
  - 1. Once the Add-On Explorer window opens, search for "nxp vision toolbox s32v"

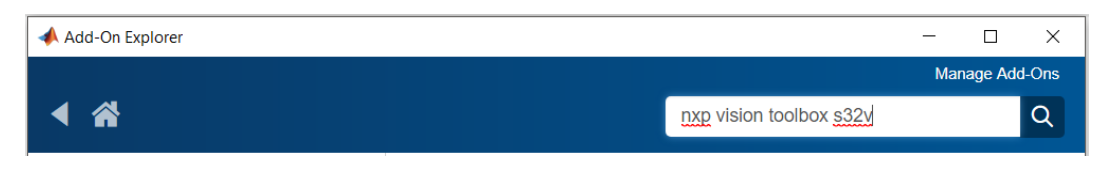

2. Select the NXP Support Package for S32V234 and click on Add button to start the installation of the installer guide into your MATLAB instance.

| 📣 Add-On Explorer                                                                                 |                                                                                                    |                                                                                                   | ;                                                       | × |
|---------------------------------------------------------------------------------------------------|----------------------------------------------------------------------------------------------------|---------------------------------------------------------------------------------------------------|---------------------------------------------------------|---|
|                                                                                                   |                                                                                                    |                                                                                                   | Manage Add-Ons                                          | ^ |
| < ☆                                                                                               |                                                                                                    | Search for add-ons                                                                                | Q                                                       |   |
| X                                                                                                 | NXP Support Package S32V234<br>version 1.0.0 (1.05 MB) by NXP Model-Based Design Toolbox Team                                                                                                    |                                                                                                   | 0 Ratings<br>Updated 19 Jun 2018                        |   |
| and a strength                                                                                    | This toolbox represents the MATLAB Installer Add-On for the NXP Vi                                                                                                    | sion Toolbox for S32V234                                                                          | Add                                                     | ł |
| Overview Funct                                                                                    | ions                                                                                                    |                                                                                                   |                                                         |   |
| To install the NXP Visio<br>1. Go to MATLAB Add-<br>2. Select Open Folder<br>3. Run NXP_Support_I | on Toolbox for S32V234 Automotive Vision Processor, ple<br>On Manager and select the NXP Support Package S32V<br>option to navigate to the installation path.<br>Package_S32V234.m script and follow the steps shown c | ase follow these steps:<br>234 toolbox.<br>n the UI                                               |                                                         |   |
| The NXP Vision Toolbo<br>high-performance auto<br>sensor fusion. The NXI<br>MATLAB environment.   | x for MATLAB is a complementary integrated developme<br>motive processor designed to support safe computation-<br>P Vision Toolbox for MATLAB enables editing, simulation,                                             | nt environment for S32V234 p<br>ntensive applications in the are<br>compiling and deployment of e | rocessor which is a<br>ea of vision and<br>designs from | • |

3. Wait until the toolbox is installed and then click on Open Folder button.

| Add-On Explorer                              |                                                                                                    |                                         | _                                              |                          | × |
|----------------------------------------------|----------------------------------------------------------------------------------------------------|-----------------------------------------|------------------------------------------------|--------------------------|---|
|                                              |                                                                                                    |                                         | Manag                                          | e Add-On                 | s |
|                                              |                                                                                                    | Search for add-ons                      |                                                | Q                        |   |
| Installed                                    | NXP Support Package S32V234<br>version 1.0.0 (1.05 MB) by NXP Model-Based Design Toolbox Team<br>This toolbox represents the MATLAB Installer Add-On for the NXP Vis<br>Att Toolbox | sion Toolbox for S32V234<br>Open Folder | 0 R<br>Updated 19 Jun<br>View License<br>r Mar | atings<br>1 2018<br>nage |   |
| Overview Fun                                 | ctions                                                                                                    |                                         |                                                |                          |   |
| To install the NXP Vis<br>1. Go to MATLAB Ad | sion Toolbox for S32V234 Automotive Vision Processor, plea<br>d-On Manager and select the NXP Support Package S32V2                                                                 | ase follow these steps:<br>234 toolbox. |                                                |                          |   |

Vision Toolbox for S32V234 Automotive Vision Processors Quick Start Guide

4. Run the NXP\_Support\_Package\_S32V234 command in your MATLAB console to start the Installer Guide.

| 📣 MATLAB R201                                                                                                    | 18a    |       |               |                |                   |                                                                                                    |           |                                          |           |        |                                                   |         |
|----------------------------------------------------------------------------------------------------|--------|-------|---------------|----------------|-------------------|----------------------------------------------------------------------------------------------------|-----------|------------------------------------------|-----------|--------|---------------------------------------------------|---------|
| HOME                                                                                                    | PL     | OTS   | APPS          |                |                   |                                                                                                    |           |                                          |           |        |                                                   |         |
| New New Script                                                                                                    | New    | Open  | Compare       | Import<br>Data | Save<br>Workspace | Image: New Variable           Image: Open Variable           Image: Open Variable | Favorites | Analyze Code Run and Time Clear Commands | Simulink  | Layout | <ul> <li>Preferences</li> <li>Set Path</li> </ul> | Add-Ons |
|                                                                                                    | FILE   |       |               |                | V                 | ARIABLE                                                                                                    |           | CODE                                     | SIMULINK  |        | ENVIRONMENT                                       |         |
| < 🔶 🦛                                                                                                    | 📕 🕨 C: | 🕨 Use | ers 🕨 nxa1494 | Doc            | uments 🕨          | MATLAB + Add-Ons +                                                                                                    | Toolboxes | NXP_Support_Packag                       | e_S32V234 | code   | • •                                               |         |
| Current Folder                                                                                                    |        |       |               |                | Comma             | nd Window                                                                                                    |           |                                          |           |        |                                                   |         |
| 🗋 Name 🔺                                                                                                    |        |       |               |                | fx >>             | NXP Support                                                                                                    | t Pacl    | kage_\$32V234                            |           |        |                                                   |         |
| Img     Ing     LA_OPT_NXP_Software_License.htm     NXP_Support_Package_S32V234.fig     NXP_Support_Package_S32V234.m     ReadMe.txt     Vision_Ul.fig     Vision_Ul.fig |        |       |               |                |                   |                                                                                                    |           |                                          |           |        |                                                   |         |

5. The NXP Support Package for S32V234 - Installer Guide User Interface is started

| NXP Vision Toolbox for S32V234: Installat                                                                                                    |                                                                                                    | ×                                                                                         |                                                |   |  |  |  |  |
|----------------------------------------------------------------------------------------------------|----------------------------------------------------------------------------------------------------|-------------------------------------------------------------------------------------------|------------------------------------------------|---|--|--|--|--|
| Welcome to step-by-step installation guide for NXP Vision Toolbox for S32V234 Automotive Vision Processors                                                                                                    |                                                                                                    |                                                                                           |                                                |   |  |  |  |  |
| $\langle \boldsymbol{\times} \rangle$                                                                                                    | diting, simulation, compiling an<br>Inction with NXP Vision SDK a<br>ed separately.<br>Iuding Image Processing® an<br>Tashev offers designed as                            | nd deployment of design<br>nd NXP ARM/APEX<br>d Computer Vision                           | ns                                             |   |  |  |  |  |
|                                                                                                    | development tool that makes vision<br>with the NXP Vision Toolbox provide<br>reduces development time.                                                                     | accelerators programming ea<br>accelerators programming ea<br>es a comprehensive enableme | sy. NXP software, along<br>nt environment that | g |  |  |  |  |
| and the second second sec | Note: A valid NXP account is needed to ac                                                                                                    | cess to NPX Download and License                                                          | generation pages.                              |   |  |  |  |  |
| Tree                                                                                                    | Use https://www.nxp.com/webapp-signup/re<br>a new account. The NXP account gives ac<br>content on the NXP's Model-Based Design -<br>https://community.nxp.com/community/mb | gister to create<br>cess to free<br>Community:<br>dt                                      | up now!                                        |   |  |  |  |  |
|                                                                                                    |                                                                                                    |                                                                                           |                                                |   |  |  |  |  |
| Download, Install and Activate NXP Vision Toolbox                                                                                                    |                                                                                                    |                                                                                           | 6 N/0 1 3                                      |   |  |  |  |  |
| Step 1: Download the NXP Vision Toolbox from I<br>install is as Add-On using MATLAB insta                                                                                                    | NXP website and Step 2:<br>Iller                                                                                                    | download and install into tool                                                            | e from NXP website,<br>box License folder      |   |  |  |  |  |
| Go To NXP Download Site                                                                                                    |                                                                                                    | Generate License                                                                          | e File                                         |   |  |  |  |  |
| Install MLTBX File as Add-On                                                                                                    |                                                                                                    | Activate NXP Vision                                                                       | Toolbox                                        |   |  |  |  |  |
| Verify Vision Toolbox Installation                                                                                                    |                                                                                                    | Verify Vision Toolbox                                                                     | License                                        |   |  |  |  |  |
| □<br>□ Download & Install NXP Vision SDK and Build Too                                                                                                    | Is for A53/APU                                                                                                    |                                                                                           |                                                |   |  |  |  |  |
| Step 3: Download and install NXP Vision SDK so                                                                                                    | oftware package Step 4:                                                                                                    | Wait until the SDK installatio                                                            | n is completed and                             |   |  |  |  |  |
| Go To VSDK Download Site                                                                                                    |                                                                                                    | then create S32V234_SDK_F<br>system variables.                                            | ROOT and APU_TOOLS                             | 3 |  |  |  |  |
| Install VSDK and A53/APU Compiler                                                                                                    | s                                                                                                    | Set the environment                                                                       | variables                                      |   |  |  |  |  |
| └──<br>┌(Optional) Download SD Card Pre-built Image ───                                                                                                    |                                                                                                    |                                                                                           |                                                |   |  |  |  |  |
| Step 5: Download a pre-built SD Card Image for<br>Check NXP Vision Toolbox Quick Start M                                                                                                    | S32V Evaluation Boards.<br>/anual instructions to learn how                                                                                                    | Download SD Card                                                                          | Image                                          |   |  |  |  |  |
| to deploy the pre-built image on your own SD Card and boot up the<br>S32V (EVB & SBC) platforms directly from MATLAB                                                                                                    |                                                                                                    |                                                                                           |                                                |   |  |  |  |  |
| Go To Support Site Go                                                                                                    | To NXP Vision Toolbox Site                                                                                                    |                                                                                           | Close                                          |   |  |  |  |  |

The Installer Guide contains instructions for downloading, installing and verification of all software components required for being able to develop vision application with MATLAB for NXP S32V234 automotive vision processors:

- Steps to download, install and verification of the NXP Vision Toolbox for S32V234
- Steps to generate, activate and verification of the license for NXP Vision Toolbox for S32V234
- Steps to download and install NXP Vision SDK package
- Steps to configure the software environment for code generation
- Steps to download additional software

There are 2 main advantages of using this Installer Guide:

- Each step completion is automatically checked by the tool. If the action is completed successfully, then the tool is going to mark it as green. If a particular step cannot be verified, then the tool will issue a warning or error and is going to highlight in red that particular step that needs more attention for user side.
- Future updates will be made available via this online toolbox. In case you wish to keep your software up to date, then please install this into your MATLAB Add-ons and once a new update will be available your MATLAB instance will notify you.

The next screen capture shows how the Installer Guide notify user of successful or failed actions. At the end of installation all push buttons should be green.

| NXP Vision Toolbox for S32V234: Installati<br>Welcome to step-by-step installation guid                                                                                                    | on Guide<br>e for NXP Vision Toolbox for                                                                                                    | S32V234 Automotive Vis                                                                                                    | - 🗆 X                                                                                                    |
|----------------------------------------------------------------------------------------------------|----------------------------------------------------------------------------------------------------|----------------------------------------------------------------------------------------------------|----------------------------------------------------------------------------------------------------|
| Warning<br>NXP Vision Toolb<br>Please check Add                                                                                                    | The NXP Vision Toolbox enables e<br>from MATLAB environment in conj<br>Build Tools that needs to be instal<br>Based on Mathworks® software in<br>System Toolboxes® the NXP Visio<br>development tool that makes visior<br>with the NXP Vision Toolbox provid<br>reduces development time. | diting, simulation, compiling an<br>unction with NXP Vision SDK ar<br>led separately.<br>cluding Image Processing® and<br>on Toolbox offers designers a st<br>n accelerators programming eas<br>les a comprehensive enablemer | d deployment of designs<br>d NXP ARM/APEX<br>d Computer Vision<br>raightforward<br>ry. NXP software, along<br>tt environment that<br>eneration pages. |
| Download, Install and Activate NXP Vision Toolbox                                                                                                    |                                                                                                    |                                                                                                    |                                                                                                    |
| Step 1: Download the NXP Vision Toolbox from N<br>install is as Add-On using MATLAB insta                                                                                                    | XP website and Step 2:<br>ler                                                                                                    | Generate a free-of-cost license<br>download and install into toolb                                                                                                    | from NXP website,<br>ox License folder                                                                                                    |
| Go To NXP Download Site                                                                                                    |                                                                                                    | Generate License                                                                                                    | File                                                                                                    |
| Install MLTBX File as Add-On                                                                                                    |                                                                                                    | Activate NXP Vision 1                                                                                                    | Foolbox                                                                                                    |
| Verify Vision Toolbox Installation                                                                                                    |                                                                                                    | Verify Vision Toolbox                                                                                                    | License                                                                                                    |
| Download & Install NXP Vision SDK and Build Tool<br>Step 3: Download and install NXP Vision SDK so                                                                                                    | s for A53/APU                                                                                                    | : Wait until the SDK installation<br>then create S32V234_SDK_R                                                                                                    | is completed and<br>OOT and APU_TOOLS                                                                                                    |
| Install VSDK and A53/APU Compiler                                                                                                    |                                                                                                    | system variables.                                                                                                    | ariables                                                                                                    |
|                                                                                                    |                                                                                                    | Get the environment v                                                                                                    | 0100100                                                                                                    |
| Coptional) Download SD Card Pre-built Image<br>Step 5: Download a pre-built SD Card Image for S<br>Check NXP Vision Toolbox Quick Start M<br>to deploy the pre-built image on your own<br>S32V (EVB & SBC) platforms directly fro | 32V Evaluation Boards.<br>anual instructions to learn how<br>SD Card and boot up the<br>m MATLAB                                                                                                    | Download SD Card I                                                                                                    | mage                                                                                                    |
| Go To Support Site Go T                                                                                                    | o NXP Vision Toolbox Site                                                                                                    |                                                                                                    | Close                                                                                                    |

## 2.3.2 NXP Vision Toolbox for S32V234

You can obtain the NXP Vision Toolbox for S32V234 by:

• Using the Installer guide "Go To NXP Download Site" button

| -Downloa<br>Step 1                                                    | d, Install and Activa<br>: Download the NXF<br>install is as Add-C | tte NXP Vision Toolbox<br>P Vision Toolbox from NXP w<br>In using MATLAB installer | vebsite and Step 2:                                    | Generate a free-of-cost license from NXP website,<br>download and install into toolbox License folder |  |
|-----------------------------------------------------------------------|--------------------------------------------------------------------|------------------------------------------------------------------------------------|--------------------------------------------------------|----------------------------------------------------------------------------------------------------|--|
|                                                                       | Go To N                                                            | XP Download Site                                                                   |                                                        | Generate License File                                                                                 |  |
|                                                                       | Install ML                                                         | Click here to open the N<br>Log-in with a valid NXP                                | NXP website download locat<br>account and download the | tion of the NXP Vision Toolbox for S32V234.<br>*.mltbx file on your computer.                         |  |
| Verify Visid Make sure your web browser downloads the file as *.mltbx |                                                                    |                                                                                    |                                                        |                                                                                                    |  |

• Go directly into your NXP Software Account and download the toolbox using this link

No matter which option is used, the NXP Vision Toolbox for S32V234 installation steps are similar: once you have the toolbox on your PC, double click on the \*.mltbx file to start the MATLAB Add-ons installer that will automatically start the installation process.

You will be prompted with the following options:

1. The NXP's Vision Toolbox Installation Wizard dialog will appear. Click "Install" to proceed.

| Install NXP_Vision_Toolbox_for_S32V234 |                                                                                                    | ×                                        |
|----------------------------------------|----------------------------------------------------------------------------------------------------|------------------------------------------|
|                                        | NXP_Vision_Toolbox_for_S32V234 by NXP Model-Based Design Toolbox Team<br>Version: 2.0.0<br>Generate code optimized for NXP's S32V234 Automotive Vision Microcontrollers | Updated on 18 Nov 2018<br>Install Cancel |

2. Indicate acceptance of the NXP Software License Agreement by selecting "I agree to the terms of the license" to proceed.

| License Agreement: NXP_Vision_Toolbox_for_S32V234                                                                                                    | ×   |
|----------------------------------------------------------------------------------------------------|-----|
| LA_OPT_NXP_Software_License v2 October 2018                                                                                                    | ^   |
| IMPORTANT. Read the following NXP Software License Agreement ("Agreement") completely. By selecting the "I Accept" button at the end of this page, or by downloading, installing, or using the Licensed Software, you indicate that you accept the terms of the Agreement and you acknowledge that you have the authority, for yourself or on behalf of your company, to bind your company to these terms. You may then download or install the file. In the event of a conflict between the terms of this Agreement and any license terms and conditions for NXP's proprietary software embedded anywhere in the Licensed Software file, the terms of this Agreement shall control. If a separate license agreement for the Licensed Software has been signed by you and NXP, then that agreement shall govern your use of the Licensed Software and shall supersede this Agreement. |     |
| NXP SOFTWARE LICENSE AGREEMENT                                                                                                    |     |
| This is a legal agreement between your employer, of which you are an authorized representative, or, if you have no employer, you as an individual ("you" or "Licensee"), and NXP B.V. ("NXP"). It concerns your rights to use the software provided to you in binary or source code form and any accompanying written materials (the "Licensed Software"). The Licensed Software may include any updates or error corrections or                                                                                                    | ~   |
| I agree to the terms of the licen                                                                                                    | se. |
| <u>O</u> K <u>C</u> ancel                                                                                                    |     |

3. Click "OK" to start the MATLAB installation process. The rest of the process is silent and under MATLAB control. All the files will be automatically copied into default Add-Ons folder within the MATLAB

The default location can be changed prior to installation by changing the Add-Ons path from MATLAB Preferences

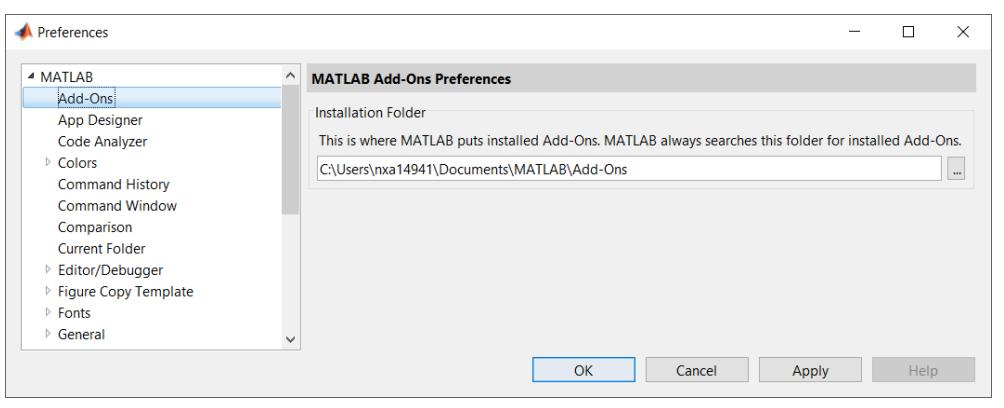

4. After a couple of seconds, the NXP's Vision Toolbox should be visible as a new Addons.

|                     |                                                                                                    |                                                                          |                                           | 5 e 🗗 (          | <b>? ▼</b> S |
|---------------------|----------------------------------------------------------------------------------------------------|--------------------------------------------------------------------------|-------------------------------------------|------------------|--------------|
| ENVIRONMENT         | Image: Add-Ons       Image: Add-Ons         Image: Add-Ons       Image: Add-Ons         Image: Add-Ons       Image: Add | Community<br>Request Support<br>Learn MATLAB<br>s<br>s<br>pport Packages |                                           |                  |              |
| 📣 Add-On Manager    |                                                                                                    |                                                                          |                                           | _                |              |
| Installed (25)      |                                                                                                    |                                                                          |                                           | Get Add-Ons      | Import       |
| Name                |                                                                                                    | Туре                                                                     | Author                                    | Install Date 🔹   |              |
| NXP_Vision_Toolbox_ | for_\$32V234 version 2.0.0                                                                                                    | Toolbox                                                                  | NXP Model-Based<br>Design Toolbox<br>Team | 19 November 2018 | :            |
| NXP_Support_Packag  | e_S32V234 version 2.0.0                                                                                                    | Toolbox                                                                  | NXP Model-Based<br>Design Toolbox<br>Team | 19 November 2018 | :            |

5. More details about the NXP's Vision Toolbox can be found by clicking on View Details

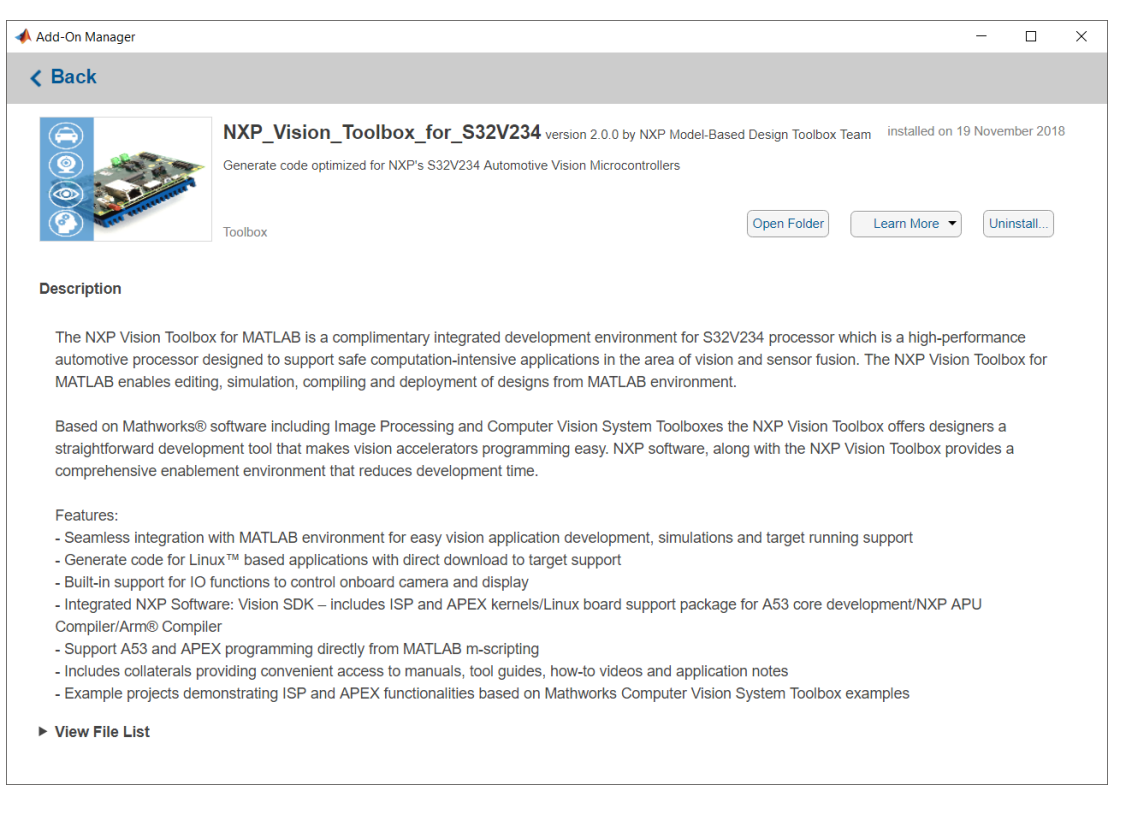

6. NXP Vision Toolbox documentation, help and examples are fully integrated with MATLAB development environment. Get more details by accessing the standard Help and Supplemental Software section

7. In case you are using the Installer Guide, then you have the option to check if the NXP Vision Toolbox is installed correctly on your MATLAB environment by simply clicking on "Verify Vision Toolbox Installation" button

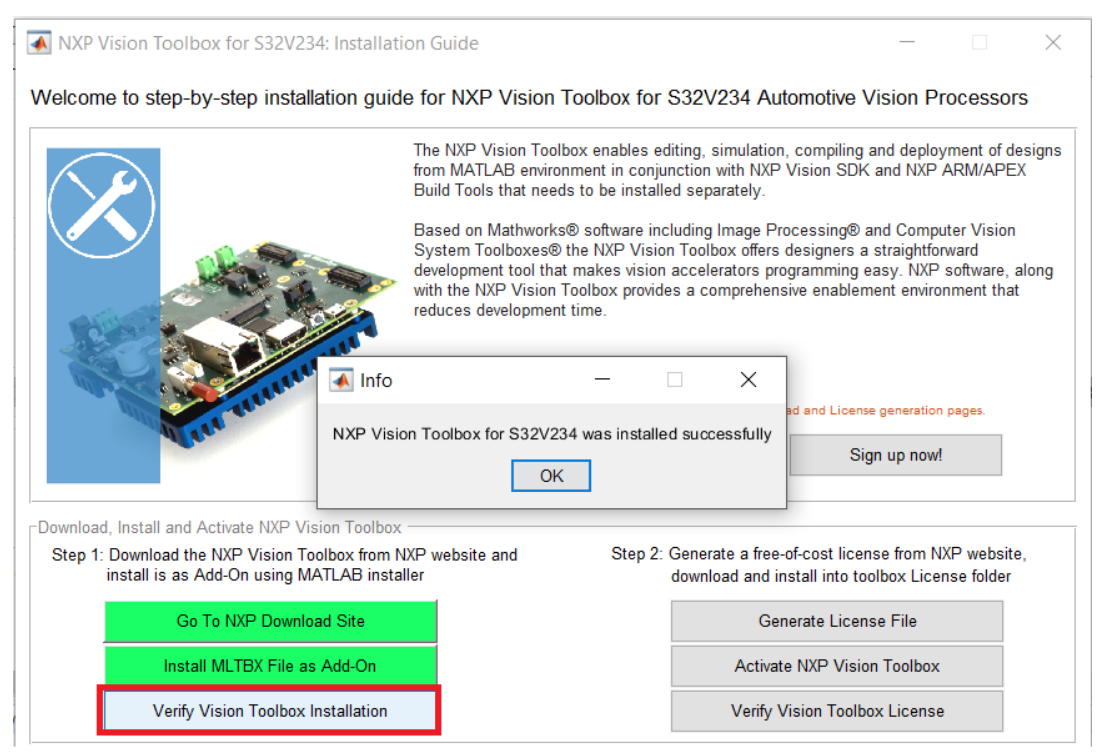

#### After this step you should see all button related with Vision Toolbox Step 1, green

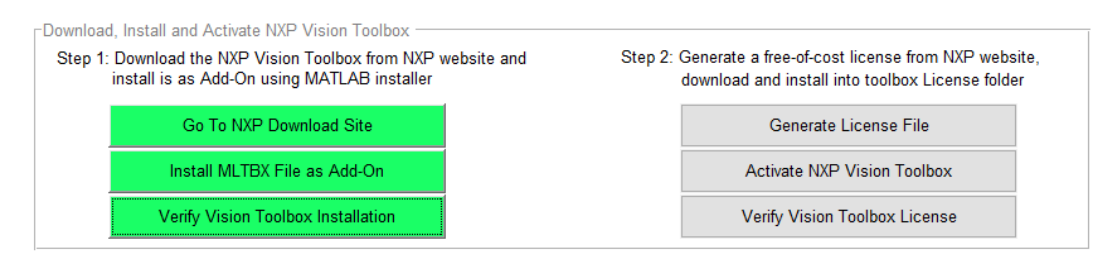

#### 2.3.3 License Generation and Activation

The NXP Vision Toolbox for S32V234 is available free of charge, however, a valid license is required.

You can obtain the NXP Vision Toolbox for S32V234 license free of charge by:

• Using the Installer guide "Generate License File" button

| -Download<br>Step 1: | d, Install and Activate NXP Vision To<br>Download the NXP Vision Toolbox<br>install is as Add-On using MATLAE | polbox<br>from NXP website and<br>3 installer      | Step 2:                         | 2: Generate a free-of-cost license from NXP<br>download and install into toolbox License | website,<br>e folder |
|----------------------|----------------------------------------------------------------------------------------------------|----------------------------------------------------|---------------------------------|------------------------------------------------------------------------------------------|----------------------|
|                      | Go To NXP Download Sit                                                                                        | e                                                  |                                 | Generate License File                                                                    |                      |
|                      | Install MLTBX File as Add                                                                                     | Click here to open the                             | NXP website                     | and generate a cost free, node locke                                                     | d permanent          |
|                      | Verify Vision Toolbox Install                                                                                 | license file. Check the<br>You need to provide the | online docume<br>ne Disk ID for | nentation for details.<br>r the HDD partition on which the tool                          | box is installed.    |
|                      |                                                                                                    | i.e.: use Windows CMD                              | and type: vol                   | ol C: to obtain the Disk ID                                                              |                      |

• Go directly into your NXP Software Account and Generate the license using this link

For more details about license generation please refer to online or offline manual: Vision\_Toolbox\_License\_Activation.pdf

Perform the following steps to obtain the NXP Vision Toolbox for S32V234 license:

1. For the first-time log-in, the "Software Terms and Conditions" page will be displayed. Click on "I agree" button to consent to the software license agreement.

**NOTE** In this section we presume, you already logged into your NXP account to download the toolbox prior to license generation step.

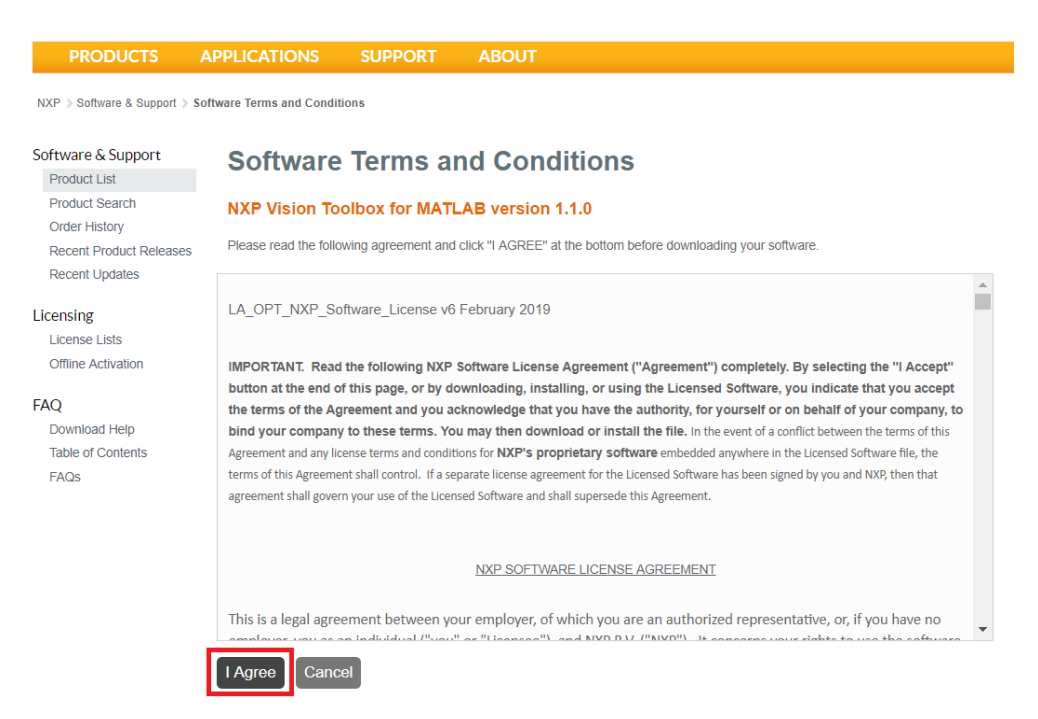

#### 2. Click on "License Keys" tab

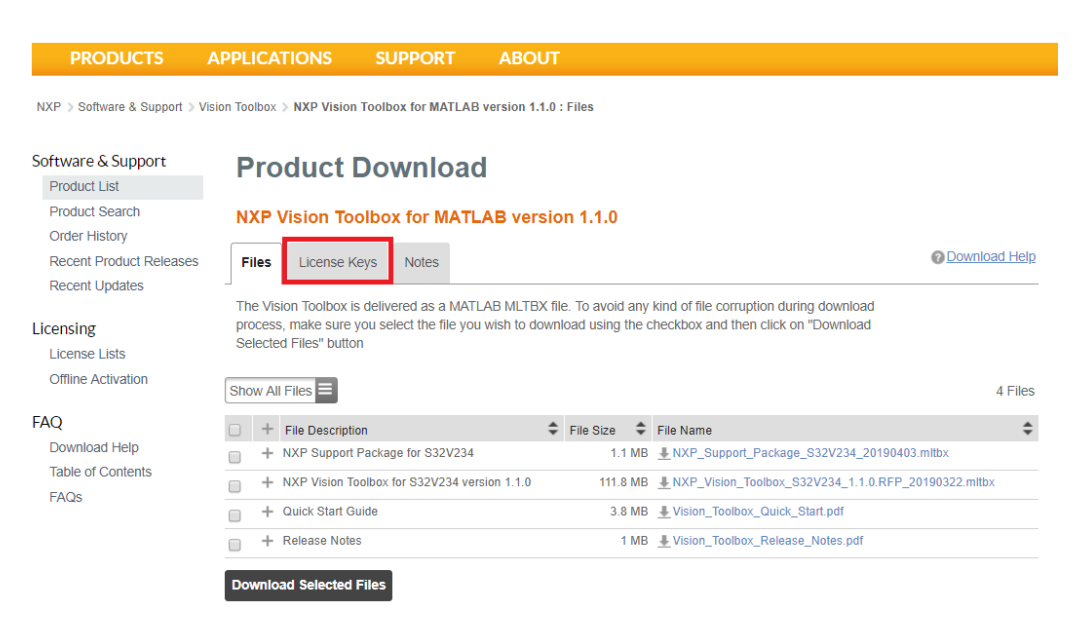

3. Verify if the correct tool and version are identified and then check the box and click on "Generate" button.

| PRODUCTS                                                                                        | APPLICATIONS                                                                   | SUPPORT                                                                                                    | ABOUT                                                                   |  |
|-------------------------------------------------------------------------------------------------|--------------------------------------------------------------------------------|----------------------------------------------------------------------------------------------------|-------------------------------------------------------------------------|--|
| NXP > Software & Support                                                                        | License Information                                                            |                                                                                                    |                                                                         |  |
| Software & Support<br>Product List<br>Product Search<br>Order History<br>Recent Product Release | License<br>NXP Vision Toolbo<br>Generate                                       | nformati<br>x for MATLAB ve                                                                                                    | ON<br>rsion 1.1.0                                                       |  |
| Recent Updates<br>Licensing<br>License Lists<br>Offline Activation                              | Item Description<br>Order Number<br>Purchase Order Nur<br>Total Number of Lice | nber<br>Inses:                                                                                                    | NXP Vision Toolbox for MATLAB<br>vision-MATLAB_v2018.R1_64522011<br>101 |  |
| FAQ<br>Download Help<br>Table of Contents<br>FAQs                                               | Version Descript<br>2018 NXP Vis<br>R1<br>1.1.0 NXP Vis<br>101 Aval            | <ul> <li>&gt; Product(s):</li> <li><u>on</u></li> <li>on Toolbox for MATLAI</li> <li>on Toolbox for MATLAI</li> <li>lable</li> </ul> | B version 2018.R1 (View EULA)<br>B version 1.1.0 (View EULA)            |  |
|                                                                                                 | Generate                                                                       |                                                                                                    |                                                                         |  |

4. Select Disk Serial Number or Ethernet address as the "Node Host ID". If you do not know your Disk Serial Number nor the Ethernet address then check the link available on this page with details about License Generation. Enter a name for license to help managing them in case you need to use the Vision Toolbox on multiple computers. (Optional)

| PRODUCTS                                                                                         | APPLICATIONS                                                                                 | SUPPORT                                                                                           | ABOUT                                                                                 |                                           |
|--------------------------------------------------------------------------------------------------|----------------------------------------------------------------------------------------------|---------------------------------------------------------------------------------------------------|---------------------------------------------------------------------------------------|-------------------------------------------|
| NXP > Software & Support > G                                                                     | enerate Licenses                                                                             |                                                                                                   |                                                                                       |                                           |
| Software & Support<br>Product List<br>Product Search<br>Order History<br>Recent Product Releases | Generate<br>Instructions for findim<br>Please do not use sp<br>available to add brief        | e Licenses<br>g your host ID details are<br>aces in the Name field (<br>text notes to your licens | e available here.<br>for node-locked licenses) or <b>Host Description</b> field<br>e. | (for floating licenses). These fields are |
| Recent Updates<br>Licensing<br>License Lists<br>Offline Activation                               | License Applicable t<br><u>Version</u> Descripti<br>2018 R1 NXP Vis<br>1.1.0 NXP Vis         | o Product(s):<br><u>on</u><br>ion Toolbox for MATLAB ve<br>ion Toolbox for MATLAB ve              | rsion 2018.R1<br>rsion 1.1.0                                                          | Number of Licenses<br>Available<br>101    |
| FAQ                                                                                              | Node Host ID<br>Name                                                                         | Disk Serial Number Mumber                                                                         | 66B72EBD                                                                              |                                           |
| Table of Contents<br>FAQs                                                                        | Node Host ID<br>Name<br>Node Host ID<br>Name<br>Node Host ID<br>Name<br>Node Host ID<br>Name |                                                                                                   |                                                                                       |                                           |

5. Click on "Generate" button to get the license. Verify if the information is correct: Toolbox version, expiration date, Node Host ID

| PRODUCTS                                                                                                    | APPLICATIONS                                                                                                    | SUPPORT                                                                                                    | ABOUT                                                                                                    |                               |
|----------------------------------------------------------------------------------------------------|----------------------------------------------------------------------------------------------------|----------------------------------------------------------------------------------------------------|----------------------------------------------------------------------------------------------------|-------------------------------|
| NXP 🍌 Software & Support 🍌                                                                                                    | View Licenses                                                                                                    |                                                                                                    |                                                                                                    |                               |
| Software & Support<br>Product List<br>Product Search<br>Order History<br>Recent Product Releases<br>Recent Updates<br>Licenseng<br>License Lists<br>Offline Activation | View Licc<br>Below are the licenses<br>License Overview [<br>License Applicable<br>Version Descriptic<br>2018 R1 NXP Visio<br>1.1.0 NXP Visio<br>License Quantity: 1<br>Disk Serial Number: 66B | enses<br>s you just generated.<br>Print Friendly Save<br>to Product(s):<br>20<br>n Toolbox for MATL/<br>n Toolbox for MATL/<br>22EBD (dp-laptop)                                                                                      | AB version 2018.R1<br>AB version 1.1.0                                                                                                    | Expiration Date: May 28, 2023 |
| FAQ<br>Download Help<br>Table of Contents<br>FAQs                                                                                                    | Generated By: Dumitru-T<br>#NXP Vision Too<br>#for Dumitru-Da<br># License for D<br>INCREMENT Visio<br>VENDOR_<br>HOSTID=<br>Semicon<br>TS_OK S<br>42C4 32<br>FE39 56                           | Janiel Popa on Apr 3, 20<br>Albox for MATLAB<br>iniel Popa Softwa<br>IISK_SERIAL_NUM-6<br>in_Toolbox freesc<br>STRING="NXP Visi<br>DISK_SERIAL_NUM-<br>iductor" ISSUED=0<br>(IGN="0140 4A15 5<br>D2 79DD 6063 AB7<br>60 F61A 8808 0C5 | - NXP Vision Toolbox for MATLAB version 2018.R1<br>re Account<br>6672EBD dp-laptop<br>lale 1.0 28-may-2023 uncounted \<br>on Toolbox for MATLAB version 2018.R1" \<br>66b72ebd ISSUER="Freescale \<br>93-apr-2019 ck=175 SN="FSL - 26360877" \<br>6613 ECA4 0486 3564 ESP0 163F C645 B5AA \<br>A 086B FF26 94EB A97E 4070 3FC3 8F0F \<br>4 A144 B7AF 1BF0" |                               |
|                                                                                                    | License Overview                                                                                                    | Print Friendly Save                                                                                                    | All                                                                                                    |                               |

6. Either click on "Save All" or copy and paste the file into a text editor, and save the file as "license.dat" into the "Vision Toolbox installed directory\license" folder.

| MATLAB > Add-Ons >              | Toolboxes > NXP_Visio | on_Toolbox_for_S32V23 | 4 > code |
|---------------------------------|-----------------------|-----------------------|----------|
| Name                            | Date modified         | Туре                  | Size     |
| +nxpvt                          | 11/19/2018 12:16      | File folder           |          |
| 📙 docs                          | 11/19/2018 12:16      | File folder           |          |
| 📙 examples                      | 11/19/2018 12:16      | File folder           |          |
| 📙 help                          | 11/19/2018 12:16      | File folder           |          |
| 📙 internals                     | 11/19/2018 12:16      | File folder           |          |
| kernels                         | 11/19/2018 12:16      | File folder           |          |
| License                         | 11/19/2018 12:16      | File folder           |          |
| Contents.m                      | 11/16/2018 6:59 PM    | MATLAB Code           | 5 K      |
| info.xml                        | 9/28/2018 6:03 PM     | XML Document          | 1 K      |
| LA_OPT_NXP_Software_License.htm | 11/16/2018 6:59 PM    | Chrome HTML Do        | 175 K    |
| 慉 nxpvt_install_toolbox.m       | 9/28/2018 6:03 PM     | MATLAB Code           | 2 K      |
| Readme.txt                      | 11/16/2018 6:59 PM    | Text Document         | 5 K      |

In case you are using the Installer Guide, then you can save the license file anywhere and use the "Activate NXP Vision Toolbox" option to make sure the license is copied correctly in the appropriate toolbox location

7. Check if the license file is installed correctly by using the "Verify Vision Toolbox License" button. If everything is ok, then the Installer Guide will confirm the action

| X                                                                                                    | The NXP Vision<br>from MATLAB e<br>Build Tools that<br>Based on Mathy<br>System Toolbox<br>with the NXP Vis<br>reduces develop                                             | Toolbox enables<br>nvironment in co<br>needs to be inst<br>works® software<br>kes® the NXP Vi<br>ol that makes vis<br>sion Toolbox pro<br>yment time. | editing, simulati<br>njunction with NX<br>alled separately.<br>including Image<br>sion Toolbox offer<br>ion accelerators p<br>vides a comprehe | on, compiling an<br>P Vision SDK a<br>Processing® an<br>rs designers a s<br>programming ea<br>ensive enableme                                | nd deploym<br>and NXP AF<br>and Compute<br>straightforw<br>isy. NXP so<br>ent environn                           | nent of designs<br>RM/APEX<br>er Vision<br>ard<br>oftware, along<br>nent that |
|----------------------------------------------------------------------------------------------------|----------------------------------------------------------------------------------------------------|----------------------------------------------------------------------------------------------------|----------------------------------------------------------------------------------------------------|----------------------------------------------------------------------------------------------------|----------------------------------------------------------------------------------------------------|-------------------------------------------------------------------------------|
| Tar man                                                                                                    | NXP Vision Toolbox Lice<br>Enjoy using this toolbox                                                                                                    | ense activation v                                                                                                    | Vas successful!                                                                                                    | load and License                                                                                                    | generation pa<br>1 up now!                                                                                       | iges.                                                                         |
|                                                                                                    |                                                                                                    |                                                                                                    |                                                                                                    |                                                                                                    |                                                                                                    |                                                                               |
| Download, Install and Activate NXP Visio<br>Step 1: Download the NXP Vision Tool<br>install is as Add-On using MAT<br>Go To NXP Download                                                                                                    | n Toolbox<br>box from NXP website and<br>LAB installer<br>I Site                                                                                                    | Step                                                                                                    | 2: Generate a fre<br>download and<br>G                                                                                                    | ee-of-cost licens<br>l install into tool<br>Generate License                                                                                 | e from NXF<br>box Licens<br>e File                                                                               | <sup>o</sup> website,<br>e folder                                             |
| Download, Install and Activate NXP Visio<br>Step 1: Download the NXP Vision Tool<br>install is as Add-On using MAT<br>Go To NXP Download<br>Install MLTBX File as A                                                                                                    | In Toolbox<br>box from NXP website and<br>LAB installer<br>Site                                                                                                    | Step                                                                                                    | 2: Generate a free<br>download and<br>G<br>Activ                                                                                               | e-of-cost licens<br>l install into tool<br>enerate License<br>rate NXP Vision                                                                | e from NXF<br>box Licens<br>e File<br>Toolbox                                                                    | 9 website,<br>e folder                                                        |
| Download, Install and Activate NXP Visio<br>Step 1: Download the NXP Vision Tool<br>install is as Add-On using MAT<br>Go To NXP Download<br>Install MLTBX File as A<br>Verify Vision Toolbox Ins                                                                                                    | n Toolbox<br>box from NXP website and<br>LAB installer<br>Site<br>xdd-On<br>tallation                                                                                      | Step                                                                                                    | 2: Generate a fre<br>download and<br>G<br>Activ<br>Verify                                                                                      | e-of-cost licens<br>i install into tool<br>ienerate Licenso<br>rate NXP Vision<br>r Vision Toolbox                                           | e from NXF<br>box Licens<br>e File<br>Toolbox<br>< License                                                       | 9 website,<br>e folder                                                        |
| Download, Install and Activate NXP Visio<br>Step 1: Download the NXP Vision Tool<br>install is as Add-On using MAT<br>Go To NXP Download<br>Install MLTBX File as A<br>Verify Vision Toolbox Ins<br>Download & Install NXP Vision SDK and<br>Step 3: Download and install NXP Visio<br>Go To VSDK Download                             | In Toolbox<br>box from NXP website and<br>LAB installer<br>Site<br>sdd-On<br>tallation<br>Build Tools for A53/APU —<br>on SDK software package<br>Id Site                  | Step                                                                                                    | 2: Generate a fre<br>download and<br>Activ<br>Verify<br>4: Wait until the<br>then create S<br>system variat                                    | e-of-cost licens<br>install into tool<br>enerate License<br>ate NXP Vision<br>v Vision Toolbox<br>SDK installatio<br>32V234_SDK_F<br>oles.   | e from NXF<br>box Licens<br>e File<br>Toolbox<br>< License<br>n is comple                                        | e folder                                                                      |
| Download, Install and Activate NXP Visio<br>Step 1: Download the NXP Vision Tool<br>install is as Add-On using MAT<br>Go To NXP Download<br>Install MLTBX File as A<br>Verify Vision Toolbox Ins<br>Download & Install NXP Vision SDK and<br>Step 3: Download and install NXP Visio<br>Go To VSDK Download<br>Install VSDK and A53/APU | In Toolbox<br>box from NXP website and<br>LAB installer<br>I Site<br>add-On<br>tallation<br>Build Tools for A53/APU —<br>on SDK software package<br>Id Site<br>I Compilers | Step                                                                                                    | 2: Generate a fre<br>download and<br>Activ<br>Verify<br>9 4: Wait until the<br>then create S<br>system variat<br>Set t                         | ee-of-cost licens<br>install into tool<br>eenerate License<br>ate NXP Vision<br>v Vision Toolbox<br>SDK installatio<br>32V234_SDK_F<br>oles. | e from NXF<br>box Licens<br>e File<br>Toolbox<br>< License<br>in is complet<br>ROOT and a<br>variables           | P website,<br>e folder                                                        |
| townload, Install and Activate NXP Visio<br>Step 1: Download the NXP Vision Tool<br>install is as Add-On using MAT<br>Go To NXP Download<br>Install MLTBX File as A<br>Verify Vision Toolbox Ins<br>townload & Install NXP Vision SDK and<br>Step 3: Download and install NXP Visio<br>Go To VSDK Downloa<br>Install VSDK and A53/APU  | In Toolbox<br>box from NXP website and<br>LAB installer<br>I Site<br>add-On<br>tallation<br>Build Tools for A53/APU —<br>on SDK software package<br>d Site<br>I Compilers  | Step                                                                                                    | 2: Generate a fre<br>download and<br>Activ<br>Verify<br>4: Wait until the<br>then create S<br>system variat<br>Set t                           | ee-of-cost licens<br>install into tool<br>eenerate License<br>ate NXP Vision<br>v Vision Toolbox<br>SDK installatio<br>32V234_SDK_F<br>oles. | e from NXF<br>box Licens<br>e File<br>Toolbox<br>< License<br>in is completion<br>ROOT and <i>i</i><br>variables | e folder                                                                      |

Alternatively, you can check from command line is the license for NXP Vision Toolbox is activated. Run the command nxpvt\_license\_check. If there are issues with the license, this command will return the root-cause.

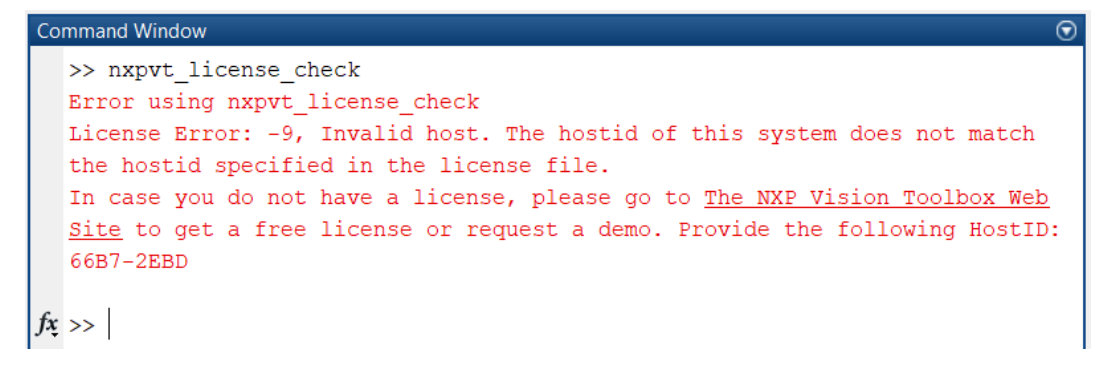

#### 2.3.4 Vision SDK and Build Tools

All the code generated by NXP Vision Toolbox is based on S32V234 Vision SDK package. This software package is also free of charge and apart of optimized kernels and libraries for the S32V automotive vision processors, it also contains the build tools to cross-compile the MATLAB generated code to ARM A53 and APEX cores.

You can obtain the S32V234 Vision SDK free of charge by:

• Using the Installer guide "Go To VSDK Download Site" button

| Download<br>Step 3: | d & Install NXP Vision SDK and Build Tools for<br>Download and install NXP Vision SDK softwar | A53/APU Step 4:                                             | Wait until the SDK installation                 | is completed and  |
|---------------------|-----------------------------------------------------------------------------------------------|-------------------------------------------------------------|-------------------------------------------------|-------------------|
|                     | Go To VSDK Download Site                                                                      |                                                             | then create S32V234_SDK_R(<br>system variables. | OOT and APU_TOOLS |
|                     | Install VSI Click here to navigate to I<br>Log-in with a valid NXP a                          | NXP website location of Visio<br>ccount and download the VS | on SDK software package.<br>DK EXE Package      | riables           |

• Go directly to NXP website

Perform the following steps to obtain and install the S32V234 Vision SDK and NXP Build Tools:

1. Download the Vision SDK RTM v1.3.0 on your PC. Due to the size of the package this might take a while.

#### **NOTE** You may need to install additional Hot Fixes that are applicable for the Vision SDK.

| PRODUCTS                     | APPLICATIONS               | SUPPORT                                                                        | ABOUT                                                                                                    |            |
|------------------------------|----------------------------|--------------------------------------------------------------------------------|----------------------------------------------------------------------------------------------------|------------|
| NXP > Software & Support > F | Product Information : Auto | omotive SW - Vision So                                                         | oftware                                                                                                    |            |
|                              |                            |                                                                                |                                                                                                    |            |
| Software & Support           | Product                    | Informati                                                                      | on                                                                                                    |            |
| Product List                 |                            |                                                                                |                                                                                                    |            |
| Product Search               | Automotive S               | W - Vision Soft                                                                | ware                                                                                                    |            |
| Order History                |                            |                                                                                |                                                                                                    |            |
| Recent Product Releases      |                            |                                                                                |                                                                                                    |            |
| Recent Updates               | To register a New P        | roduct please click or                                                         | the button below                                                                                                    |            |
|                              | Register                   |                                                                                |                                                                                                    |            |
| licensing                    | rtegiotor                  |                                                                                |                                                                                                    |            |
| License Lists                |                            |                                                                                |                                                                                                    |            |
| Offline Activation           | Current Previo             | ous                                                                            |                                                                                                    |            |
| FAQ                          | Version – D                | escription                                                                     |                                                                                                    |            |
| Download Help                | 1.0.0 — S                  | W32V23-VSDKQNX-R                                                               | TM-1.0.0                                                                                                    | Download L |
| Table of Contents            | s                          | 32V2 Vision Software                                                           | Development Kit for QNX BSP                                                                                                    |            |
| FAQs                         | 1.3.0 — S                  | W32V23-VSDK001-RT                                                              | M-1.3.0                                                                                                    | Download L |
|                              | s                          | 32V2 Vision Software                                                           | Development Kit for Linux BSP                                                                                                    |            |
|                              | T<br>e<br>d                | he Vision Software Dev<br>nvironment for NXP/AM<br>esigned to support com      | elopment Kit (VisionSDK) for S32V2 provides a comprehensive SW enablement<br>IPs 2nd generation of vision processors, S32V2xx. The S32V2xx family of devices is<br>putation intensive applications for image processing.                            |            |
|                              | Т<br>(1<br>а               | he VisionSDK provides<br>SP) and massive parall<br>nd create applications e    | comprehensive abstraction of the powerfull accelerators for image signal processing<br>el computing (APEX). Well documented APIs help to fully exploit the HW capabilities<br>asily.                                                                | 1          |
|                              | U<br>c<br>T                | sers of the VisionSDK of<br>oming with full source c<br>he VisionSDK is topped | can be inspired by the broad offering of demo applications bundled with the package<br>ode.<br>I with its sophisticated build system which makes it easy to create new projects. For<br>weart NUR effect the police baced Decine Studie for Vicine. |            |

- Once the VisionSDK\_S32V2\_RTM\_1\_3\_0.exe download is finished, select "Install VSDK and A53/APU Compilers" option in the Installer Guide UI.
- 3. Select the exe file and wait for the Vision SDK Install Anywhere to start.

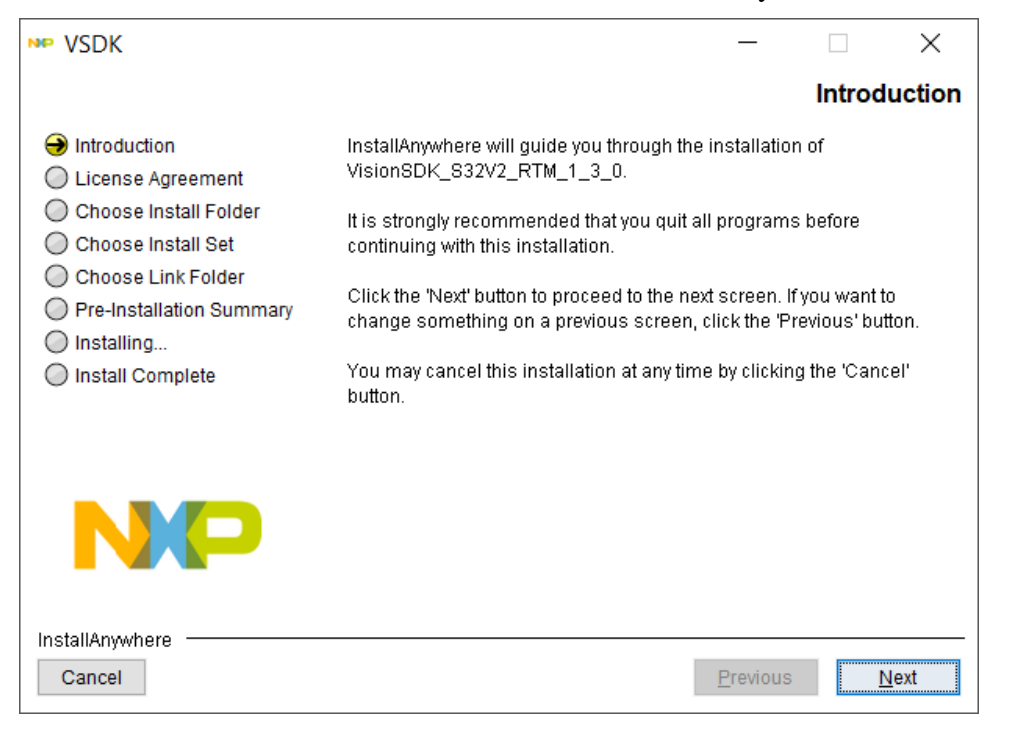

- 4. Make sure you follow all the steps and install the:
  - NXP APU Compiler v1.0 used to compile the generated code for APEX Vision Accelerator
  - NXP ARM GNU Compilers used to compile the generated code for ARM A53
  - MSYS2 used to configure the bootable Linux image and to download the actual vision application to the S32V234 Evaluation Board

| NP VSDK                                                                                                    |                                                                                               | _                |            | $\times$ |
|----------------------------------------------------------------------------------------------------|-----------------------------------------------------------------------------------------------|------------------|------------|----------|
|                                                                                                    |                                                                                               | Choos            | se Insta   | ll Set   |
| <ul> <li>Introduction</li> <li>License Agreement</li> <li>Choose Install Folder</li> <li>Choose Install Set</li> <li>Choose Link Folder</li> <li>Pre-Installation Summary</li> <li>Installing</li> </ul> | Install Set Typical<br>S32V234 SDK<br>NXP APU Compiler v1.0<br>NXP ARM GNU Compilers<br>MSYS2 |                  |            | ~        |
| Install Complete                                                                                                    | <                                                                                             |                  | >          |          |
|                                                                                                    | Description                                                                                   |                  |            |          |
| NP                                                                                                    | This installs the S32V234 Vision ADAS SDK                                                     |                  |            |          |
| InstallAnywhere Cancel                                                                                                    |                                                                                               | <u>P</u> revious | <u>N</u> e | xt       |

## 2.3.5 **Setting up the Environment**

The last step required for software configuration is to set two system or user environmental variables APU\_TOOLS and S32V234\_SDK\_ROOT that points to:

```
APU_TOOLS= C:/NXP/APU_Compiler_v1.0
S32V234_SDK_ROOT = C:/NXP/VisionSDK_S32V2_RTM_1_3_0/s32v234_sdk
```

Ensure system or user environment variables, corresponding to the compiler(s) you have installed, are defined to compiler path value as shown below:

| Edit User Variable        |                                              | ×         |  |
|---------------------------|----------------------------------------------|-----------|--|
| Variable <u>n</u> ame:    | APU_TOOLS                                    |           |  |
| Variable <u>v</u> alue:   | C:/NXP/APU_Compiler_v1.0                     |           |  |
| Browse <u>D</u> irectory. | Browse <u>F</u> ile                          | OK Cancel |  |
| Edit System Variable      |                                              | ×         |  |
| Variable <u>n</u> ame:    | S32V234_SDK_ROOT                             |           |  |
| Variable <u>v</u> alue:   | C:/NXP/VisionSDK_S32V2_RTM_1_3_0/s32v234_sdk |           |  |
| Browse <u>D</u> irectory. | Browse <u>F</u> ile                          | OK Cancel |  |

Note: Paths shown are for illustration, your installation path may be different. Once environmental variables are setup you will need to restart MATLAB to use these variables.

An alternative for setting the system paths manually is the "Set the environment variables" option from the NXP Vision Toolbox support package installer:

| Set environment variables —                  |              | × |
|----------------------------------------------|--------------|---|
| APU_TOOLS                                    |              |   |
| Path to NXP APU compiler install folder:     |              |   |
| C:/NXP/APU_Compiler_v1.0                     | Choose       |   |
| S32V234_SDK_ROOT                             |              |   |
| C:/NXP/VisionSDK_S32V2_RTM_1_3_0/s32v234_sdk | Choose       |   |
| Set system wide Se                           | et user wide |   |

**NOTE** If the MATLAB is open with Administrator rights, then the "Set system wide" can be used to set the system variables. Othervise (most of the cases) use "Set user wide" to setup the environment variables.

## 2.4 Optional Software

This section describes the additional software that may be needed to have the full setup working and to be able to download and run vision application directly from MATLAB on S32V234 Evaluation Boards.

## 2.4.1 SD Card Bootable Linux Image

The S32V234 Vision SDK is delivered with pre-built images that can be used to configure the S32V234 evaluation board to have it up and running for vision application. In case you are familiar with Linux OS, then please follow the procedures shown in the Vision SDK Manuals for building and configuration of the bootable SD Card.

For users that are not familiar with Linux OS or simply do not have a Linux Machine available to configure the SD Card for the S32V234 EVB there is a simple alternative.

Using the Installer Guide you can download a pre-built Linux bootable images for S32V234 EVB and S32V234 SBC boards that can be configured by MATLAB directly from Windows OS.

| Check NXP Vision To<br>to deploy the pre-built | olbox Quick Start Manual instructions to learn how<br>image on vour own SD Card and boot up the                                                                                                    |                          | Download SD Card Image                                                                                                    |
|------------------------------------------------|----------------------------------------------------------------------------------------------------|--------------------------|----------------------------------------------------------------------------------------------------|
| S32V (EVB & SBC) p                             | latforr Click here to navigate to NXP website                                                                                                    | location of              | Pre-built SD-Card Image.                                                                                                   |
|                                                | The SD-Card Image can be copied dir                                                                                                    | ectly from V             | Vindows OS to an empty SD-CAR                                                                                              |
| Go To Support Site                             | a bootable Linux card needed for runr                                                                                                    | ning vision a            | pplications                                                                                                    |
|                                                |                                                                                                    |                          | 01000                                                                                                    |
|                                                |                                                                                                    |                          |                                                                                                    |
| PRODUCTS /                                     | PPLICATIONS SUPPORT ABOUT                                                                                                    |                          |                                                                                                    |
|                                                |                                                                                                    |                          |                                                                                                    |
| NXP > Software & Support > Au                  | comotive SW - Vision Software > SW32V23-VSDK001-RTM-1.3.0 : Files                                                                                                    |                          |                                                                                                    |
|                                                |                                                                                                    |                          |                                                                                                    |
| Software & Support                             | Product Download                                                                                                    |                          |                                                                                                    |
| Product List                                   | l loddet Download                                                                                                    |                          |                                                                                                    |
| Product Search                                 | SW32V23-VSDK001-RTM-1,3,0                                                                                                    |                          |                                                                                                    |
| Order History                                  |                                                                                                    |                          |                                                                                                    |
| Recent Product Releases                        | Files License Keys Notes                                                                                                    |                          | Ownload Help                                                                                                    |
| Recent Updates                                 |                                                                                                    |                          |                                                                                                    |
| leansing                                       | Show All Files                                                                                                    |                          | 10 Files                                                                                                    |
| Licensing                                      | + File Description                                                                                                    | File Size                | File Name                                                                                                    |
| Offline Activation                             | + README.md                                                                                                    | 962 bytes                | README.md                                                                                                    |
| Omine Activation                               | + VisionSDK RTM 1.3.0 installer for Linux host.                                                                                                    | 517.3 MB                 | VisionSDK S32V2 RTM 1 3 0.bin                                                                                              |
| FAQ                                            | VisionSDK RTM 1.3.0 installer for Windows host                                                                                                    | 891.2 MB                 | ↓ VisionSDK \$32V2 RTM 1 3 0 exe                                                                                           |
| Download Help                                  | Vision CDK RTM 1.2.0 list of known huge                                                                                                    | 770 7 KD                 |                                                                                                    |
|                                                |                                                                                                    | 110.1 KB                 | VISIONSDK_532V2_KTM_1_5_0_NEKOB.XISX                                                                                       |
| Table of Contents                              | <ul> <li>+ VisionSDK RTM 1.3.0 pre-built SD Card image based on Debian<br/>rootfs.</li> </ul>                                                                                                    | 1.8 GB                   | VisionSDK_S32V2_RTM_1_3_0_img_debian.tar.gz                                                                                |
| Table of Contents<br>FAQs                      |                                                                                                    | 1.4 GB                   | VisionSDK_S32V2_RTM_1_3_0_img_yocto.tar.gz                                                                                 |
| Table of Contents<br>FAQs                      | VisionSDK RTM 1.3.0 pre-built SD Card image based on Yocto<br>rootfs                                                                                                    |                          |                                                                                                    |
| Table of Contents<br>FAQs                      | <ul> <li>+ VisionSDK RTM 1.3.0 pre-built SD Card image based on Yocto rootfs.</li> <li>+ VisionSDK RTM 1.3.0 quality package.</li> </ul>                                                                         | 44.4 MB                  | VisionSDK_S32V2_RTM_1_3_0_QualityPackage.zip                                                                               |
| Table of Contents<br>FAQs                      | <ul> <li>+ VisionSDK RTM 1.3.0 pre-built SD Card image based on Yocto rootfs.</li> <li>+ VisionSDK RTM 1.3.0 quality package.</li> <li>+ VisionSDK RTM 1.3.0 release notes.</li> </ul>                           | 44.4 MB<br>37 KB         | VisionSDK_S32V2_RTM_1_3_0_QualityPackage.zip VisionSDK_S32V2_RTM_1_3_0_ReleaseNotes.txt                                    |
| Table of Contents<br>FAQs                      | + VisionSDK RTM 1.3.0 pre-built SD Card image based on Yocto<br>rootfs.     + VisionSDK RTM 1.3.0 quality package.     + VisionSDK RTM 1.3.0 release notes.     + VisionSDK RTM 1.3.0 software content register. | 44.4 MB<br>37 KB<br>1 MB | VisionSDK_S32V2_RTM_1_3_0_QualityPackage.zip VisionSDK_S32V2_RTM_1_3_0_ReleaseNotes.txt VisionSDK_S32V2_RTM_1_3_0_SCR_xlsx |

In this case you need to provide at least 4GB microSD card, preferably SDHC or SDXC class 10.

## **3 Vision Application**

This section shows how to simulate, generate the code, configure the S32V234 evaluation and run a face detection application in real time on the NXP Hardware.

## 3.1 Examples Library & Help

NXP's Vision Toolbox comes with an Examples Library that let you test and run multiple applications. To open the library, go to MATLAB Help (or simply press F1) and select the NXP Vision Toolbox for S32V234 Supplemental Software

There are four groups of examples that highlights four different types of functionalities supported by NXP Vision Toolbox for S32V234:

- Vision Applications contains complex application like face, pedestrian and lane detection demos that can be run in both simulation and hardware;
- APEX Kernels contains examples like Sobel and Gauss filters;
- APEX Computer Vision shows how to use the APEXCV classes to build optimized examples on ARM and APEX cores;
- Convolutional Neural Network examples shows how to use the ARM cores to run SqeezeNet, AlexNet and GoogLeNet pretrained networks
- S32V234 EVB IO Examples;

For the Quick Start we are going to choose the Face Detection application demo and go thru all steps to simulate and run on the target.

## 3.2 Face Detection in Simulation Mode

## 3.2.1 Running the Algorithm for Images

Go to  $\mbox{...examples/apps/face}$  detection folder and open the m-script file face\_detection\_image\_main.m

Alternatively, you can open the example from the MATLAB Help. The script should look like the one shown below. This script is using as input an image and will run the face detection algorithm that is implemented using Local Binary Patterns and Cascading Classifiers. At the end, if any faces are found, the script will display a red rectangle on top of the original image.

```
function face detection image main()
                                      %#codegen
   inImgPath = 'data/face_detection.png';
   inImgUMat = nxpvt.imread(inImgPath);
   if isempty(inImgUMat)
       fprintf('Failed to open input image: %s.', inImgPath);
       return;
   end
   height = uint32(inImgUMat.height);
   width = uint32(inImgUMat.width);
   fdetector = nxpvt.CascadeObjectDetector('data/lbpcascade frontalface.xml',
            'ScaleFactor',1.1, 'MinSize',[110 110], 'MaxSize',[250 250],
             'SkipOdd',1,'MergeThreshold',4);
   resizeObj = nxpvt.apexcv.Resize();
   fNum = int32(0);
   nxpvt.tic;
   % Get faces.
   [bbox, 1] = step(fdetector, inImgUMat);
   nxpvt.cv.rectangle(inImgUMat, bbox, [255, 0,0], 5);
   f = min(720 / single(height), 1280 / single(width));
   inImgUMat = Process(resizeObj, inImgUMat, f);
   nxpvt.imshow(inImgUMat);
    fps = int32(fix(1/nxpvt.toc));
    fprintf('[%d] FPS: %d, Faces detected: %d, \n', fNum, fps, int32(l));
end
```

All you should do is to run this script from MATLAB to produce the results. Press F5 to start. The result should be identical with the one shown in the next figure.

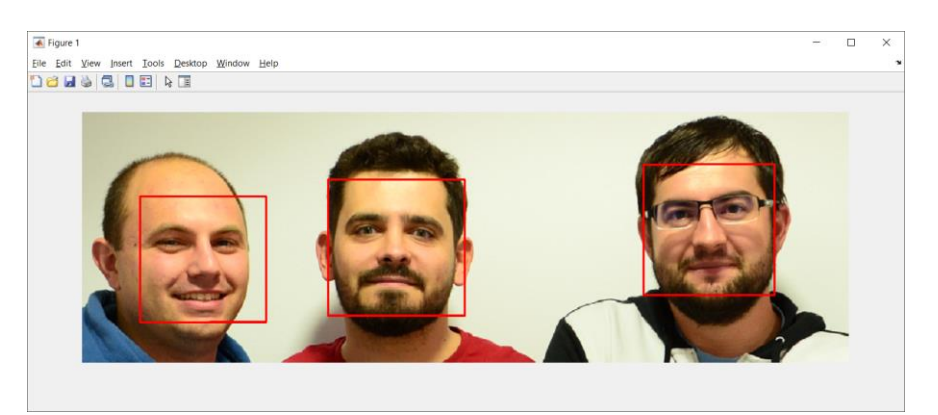

## 3.2.2 Running the Algorithm using Video Frames from PC Webcam

The next step is to try the algorithm on some real footage capture from a webcam. Before running this test, you need to install two additional toolboxes that allows you to capture frames from the webcam. Use the MATLAB Get Add-On menu to find and install the following toolboxes:

• MATLAB Support Package for USB Webcams

| 📣 Add-On Explorer |                                                                                                    |             | - 0                                    | ×    |
|-------------------|----------------------------------------------------------------------------------------------------|-------------|----------------------------------------|------|
|                   |                                                                                                    |             | Manage Add                             | -Ons |
| < ☆               | Search                                                                                                    | for add-ons | 1                                      | Q    |
|                   | MATLAB Support Package for USB W<br>version 18.1.1.0 by MathWorks Image Acquisition Toolbox Team<br>Acquire images and video from UVC compliant webcams. | /ebcams     | 779 Downloads ()<br>Updated 3 Apr 2018 | js   |
| Long P            | ✓ Hardware Support                                                                                                    | Learn More  | Install 🔻                              |      |

Image Acquisition Toolbox Support Package for OS Generic Video Interface

| Add-On Explorer |                                                                                                    | - o >                                  |
|-----------------|----------------------------------------------------------------------------------------------------|----------------------------------------|
| < ☆             | Bearch for add-ons                                                                                                    | Manage Add-Ons                         |
|                 | Image Acquisition Toolbox Support Package for<br>OS Generic Video Interface<br>version 18.1.0.0 by MathWorks Image Acquisition Toolbox Team | 350 Downloads 1<br>Updated 14 Mar 2018 |
| -               | Acquire video and images from generic video capture devices.                                                                                | lore Install -                         |

Once both these toolboxes are installed, go to ...examples/apps/face detection folder and open the m-script file face detection camera main.m

```
function face detection camera main() %#codegen
   width = uint32(1280);
   height = uint32(720);
    if coder.target('MATLAB')
       input = nxpvt.videoinput('winvideo', 1, width, height);
   else
        input = nxpvt.videoinput('sony', 1, width, height, true, false);
   end
    fdetector = nxpvt.CascadeObjectDetector('data/lbpcascade frontalface.xml',
            'ScaleFactor',1.1, 'MinSize',[110 -1], 'MaxSize',[250 -1], 'SkipOdd',1,
            'MergeThreshold',2);
   fNum = int32(0);
    fps = int32(0);
   while true
       nxpvt.tic;
       fNum = fNum + 1;
       frame = input.getsnapshot();
        % Get faces.
        [bbox, 1] = step(fdetector, frame);
       nxpvt.cv.rectangle(frame, bbox, [255, 0, 0], 5);
       nxpvt.cv.putText(frame, sprintf('FPS: %d', fps), [10, 40],...
            'FONT HERSHEY SIMPLEX', 1, [0, 255, 0], 2);
       nxpvt.imshow(frame);
        fps = int32(fix(1/nxpvt.toc));
       fprintf('[%d] FPS: %d, Faces detected: %d, \n', fNum, fps, int32(l));
   end
end
```

In this example the source of the video frame is different between MATLAB Simulation and S32V234 Hardware Test. Using coder.target() we can choose the source of the inputs frames during code generation stage.

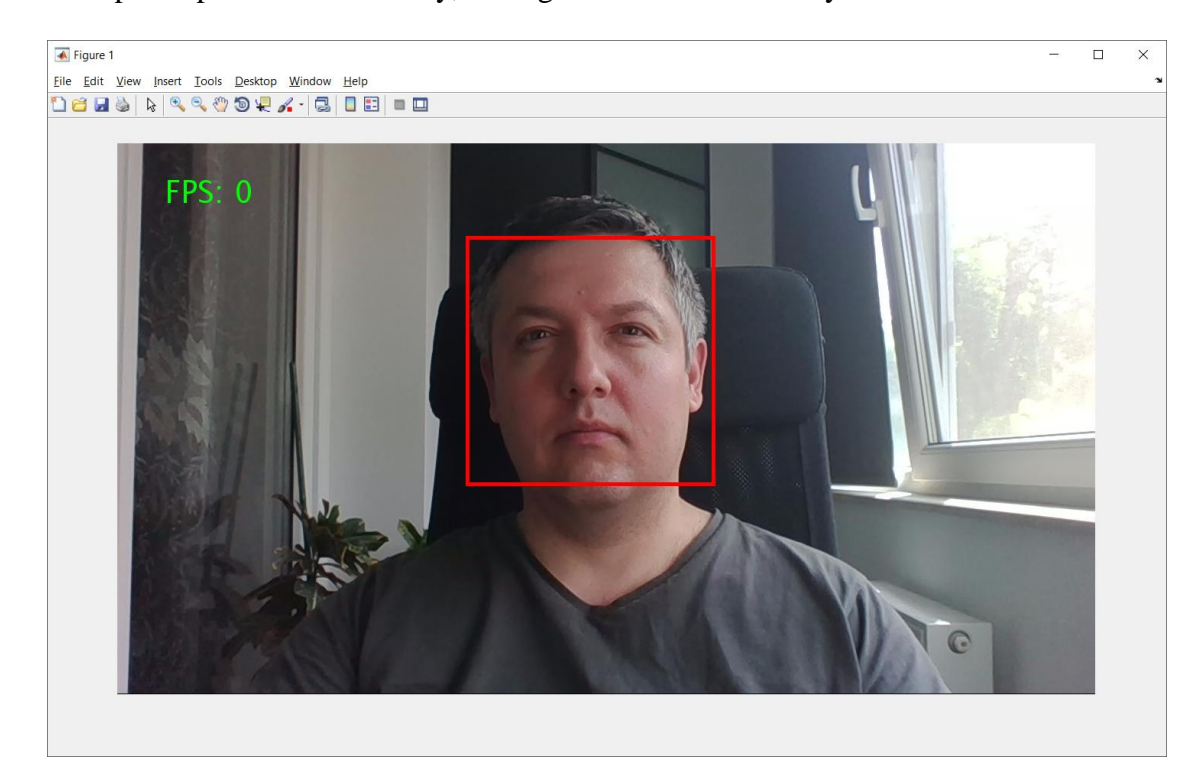

If the setup was performed correctly, the algorithm should detect your face.

#### 3.2.3 Running the Algorithm for Videos

The vision algorithm can be then tested on pre-recorded video to emulate and test the real usecase on the hardware. Go to ...examples/apps/face detection folder and open the mscript file face detection video main.m

```
function face detection video main() %#codegen
    if coder.target('MATLAB')
        videoFile = fullfile(matlabroot, 'toolbox', 'vision', 'visiondata',...
             'visionface.avi');
    else
        videoFile = 'data/visionface.avi';
    end
    videoReader = nxpvt.VideoReader(videoFile);
    if coder.target('MATLAB')
        % Generate a video player, only for simulation.
        videoPlayer = vision.VideoPlayer();
    end
    fdetector = nxpvt.CascadeObjectDetector('data/lbpcascade frontalface.xml',
           'ScaleFactor',1.1, 'MinSize',[110 -1], 'MaxSize',[250 -1], 'SkipOdd',1,
          'MergeThreshold',2);
    fNum = int32(0);
    fps = int32(0);
    while hasFrame(videoReader)
        nxpvt.tic;
        fNum = fNum + 1;
        frame = readFrame(videoReader);
        % Get faces.
        [bbox, 1] = step(fdetector, frame);
        nxpvt.cv.rectangle(frame, bbox, [255, 0,0], 5);
        nxpvt.cv.putText(frame, sprintf('FPS: %d', fps), [10, 40],...
           'FONT HERSHEY SIMPLEX', 1, [0, 255, 0], 2);
        if coder.target('MATLAB')
            step(videoPlayer, frame.data);
            %Exit the loop if the video player figure is closed.
            if ~isOpen(videoPlayer)
                break;
            end
        else
            nxpvt.imshow(frame);
        end
        fps = int32(fix(1/nxpvt.toc));
        fprintf('[%d] FPS: %d, Faces detected: %d, \n', fNum, fps, int32(l));
    end
end
```

The same m-script can be executed in both Simulation or on the S32V234 EVB/SBC.

In this case we are using a video source from one of the standard MATLAB <u>examples</u>. If the test is successful you should see this:

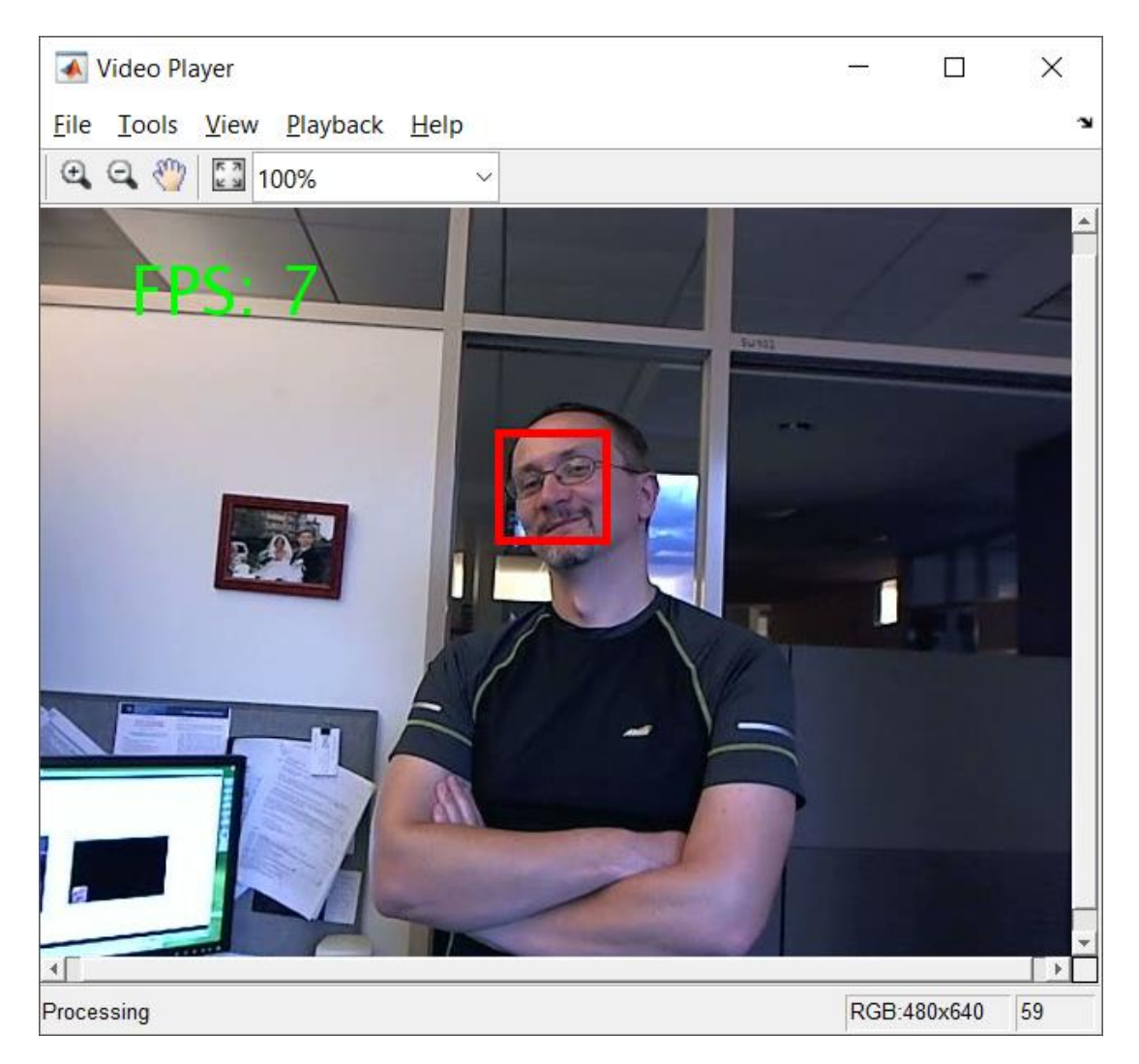

## 3.3 Face Detection on S32V234 Vision Processor

In this section the focus is on the steps required to generate the code and running the application on the S32V234 microprocessor.

#### 3.3.1 Configure the microSD Card

As it was mentioned in the paragraph 2.4.1, you need to have a Linux OS configured to boot up the S32V234 platform to enable the Eth, ISP, ACF and other various drivers and modules needed for running embedded vision algorithms.

The entire procedure for configuration and booting up the platform is described in the Vision SDK manuals. Unfortunately, not everyone has access to a Host PC with Linux OS to configure a SD card (*formatting, uboot, filesystem, linux image copy*). For this reason, a complete microSD card bootable image for S32V234EVB, S32V234SBC or S32V234PCIE that can be configured from Windows OS is distributed alongside NXP Vision SDK.

Follow the next steps to create a bootable SD card for S32V234 SBC evaluation board:

1. Begin by inserting a microSD card with at least 4GB capacity in your Host PC running Windows OS. The Windows OS should be able to recognize the SD card and assign a drive letter (e.g.: "D:")

| V Devices and drives (2) |                         |
|--------------------------|-------------------------|
| OSDisk (C:)              | SDHC BOOT (D:)          |
| 174 GB free of 476 GB    | 14.4 GB free of 14.4 GB |

2. From MATLAB command window run the command:

```
nxpvt create target('sdcard-sbc.tar.bz2', 'D:');
```

This command will format the card and then is going to copy all the required files from the \*.bz2 image to the SD Card for booting up the Linux on S32V234 SBC.

- **NOTE** This example assumes you have untar the SD Card archive downloaded from the NXP website and you run the nxpvt\_create\_target command from the same directory as sdcard-sbc.tar.bz2 image
  - 3. The copying process might take a while depending on the SD Card class type. During the process the following message will be shown on the screen. Wait until the copying process is finalized and the "Image writing done" message is displayed on the MATLAB command prompt.

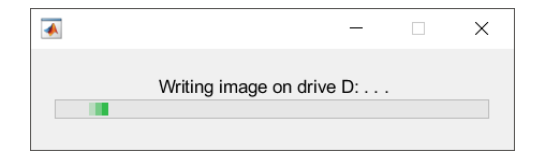

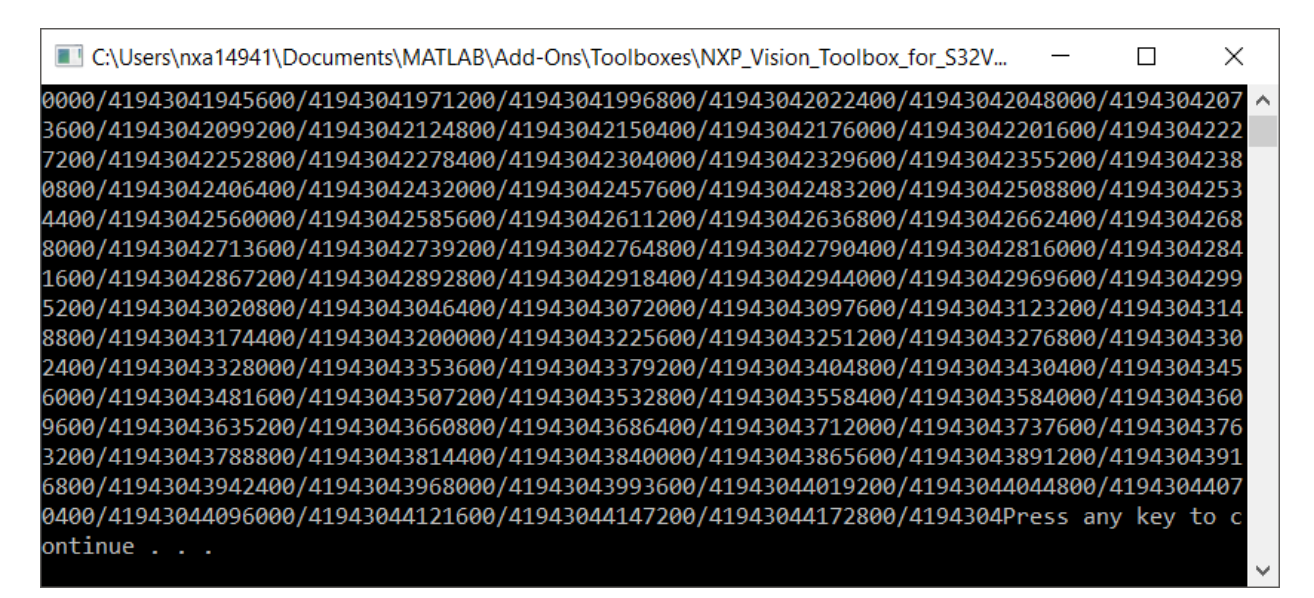

| 📣 MATLAB R2019a                                                                                                    |                                                                                                    |                                                                                                    |                                                                                                    |                                   | - 🗆 X            |
|----------------------------------------------------------------------------------------------------|----------------------------------------------------------------------------------------------------|----------------------------------------------------------------------------------------------------|----------------------------------------------------------------------------------------------------|-----------------------------------|------------------|
| HOME PLOTS APPS                                                                                                    | EDITOR VIEW                                                                                                    |                                                                                                    |                                                                                                    | Search Documentation              | 🔎 🔔 🛛 Daniel 👻   |
| Image: New Script         New Script         New Script         New Script         New Script         Script         Scri                                                                                                    | Linport     Data     Workspace     VARIABLE     VARIABLE                                                                                                    | Analyze Code     Analyze Code     Analyze Code     Analyze Code     Clear Commands ✓     CODE                                                                            | Simulink Layout Status                                                                                                    | Ons Help Learn MATLA<br>RESOURCES | port<br>B        |
| < 🔶 💽 🔀 📜 🕨 C: 🕨 Users 🕨 nxa14941                                                                                                    | Documents      MATLAB      Add-Ons                                                                                                    | Toolboxes  NXP_Vision_Toolbo                                                                                                    | x_for_S32V234 + internals + target + c                                                                                      | reate                             | ۹ ۲              |
| Current Folder  Name Name Name Name Nundows Batch File Subscript Application File Subscript Script FAR File Subscript TAR File Subscript FAR File Subscript FAR File Subscript FAR File Subscript FAR File Subscript FAR File Subscript FAR File Subscript FAR File Subscript FAR File Subscript Fat Document Subscript Fat Document Subscript Fat Document Fat Document Fat Docu | <pre>Editor - C\Users\wxa1494\\Documer<br/>READMExt +<br/>1 Target support<br/>2<br/>3 This feature is intende<br/>4 using an already provid<br/>5<br/>6 Usage:<br/>7<br/>8 nxpvt_create_target([in<br/>9<br/>10 - Gzipped image to be v<br/>11 - drive letter<br/>12<br/>13 Example:<br/>14<br/>15 nxpvt_create_target('S:<br/>15 command Window<br/>&gt;&gt; nxpvt_create_target('</pre> | <pre>hts\MATLAB\Add-Ons\Toolboxes\N ed to be an automation o led image with the ready nage.gz], [DRIVE]) written 32V234-EVB_29288_image.g sdcard-sbc.tar.bz2','D:'</pre> | <pre>XP_Vision_Toolbox_for_S32V234\internals  if the linux/uboot/filesyster -to-use OS for the NXP prop: iz','D:') ')</pre> | <pre>\\arget\create\REA.</pre>    | Workspace   Name |
|                                                                                                    | Image unpack done<br>Image writing done                                                                                                    |                                                                                                    |                                                                                                    |                                   |                  |
| sdcard-sbc.tar.bz2 (BZ2 File)                                                                                                    | <i>fx</i> >>                                                                                                    |                                                                                                    |                                                                                                    | ~                                 | < >              |
| matlab:helpUtils.displayFoldersList('NXP_Support                                                                                                    | _Package_S32V234')                                                                                                    |                                                                                                    | plain text file                                                                                                    |                                   | Ln 6 Col 7       |

4. After the copying process is completed, you should be able to see an additional drive mapped on your system (e.g. E) that cannot be accessed since it is a ext3 file system type.

| V Devices and drives (3)             |                                         |                     |
|--------------------------------------|-----------------------------------------|---------------------|
| OSDisk (C:)<br>174 GB free of 476 GB | SDHC boot (D:)<br>247 MB free of 254 MB | Removable Disk (E:) |

5. Check that the initial mapped drive (e.g. D) contains: Image and s32v234-sbc files

| SD > boot (D:) |                    |          |          |
|----------------|--------------------|----------|----------|
| Name           | Date modified      | Туре     | Size     |
| 🗋 Image        | 12/14/2018 3:17 PM | File     | 7,961 KB |
| s32v234sbc.dtb | 12/14/2018 3:17 PM | DTB File | 22 KB    |

6. Remove the SD card from the Host PC and check the next section for details on how to bootup the S32V234 SBC Evaluation Board

## 3.3.2 S32V234 Evaluation Board Configuration

All the examples provided with the Vision Toolbox were developed on <u>S32V234EVB</u> and <u>S32V234SBC</u>. Additional information about these development kits can be found on NXP official web pages.

#### 3.3.2.1 S32V234 EVB2 HW Setup

Before running any example on the S32V234 EVB2 you need to perform the following steps:

- 1. Insert the micro SD-card that has been configured in the previous section into the micro SD card slot
- 2. Insert the Sony camera into the MIPI Camera 0 port. The Sony camera is used for capturing the video frames used for computer vision processing
- 3. Insert an Ethernet cable in the ETH port. This will be used for downloading the application via TCP/IP
- 4. Connect the S32V234EVB via a microUSB cable with your Host PC. This is used for finding the IP of the board.
- 5. Set the Jumper J36 into position 1-2 to allow data to be displayed on a LCD monitor via HDMI
- 6. Connect a LCD monitor via HDMI cable with S32V234EVB
- 7. Configure the S32V234EVB Boot Configuration switches as shown below
- 8. Power on the board

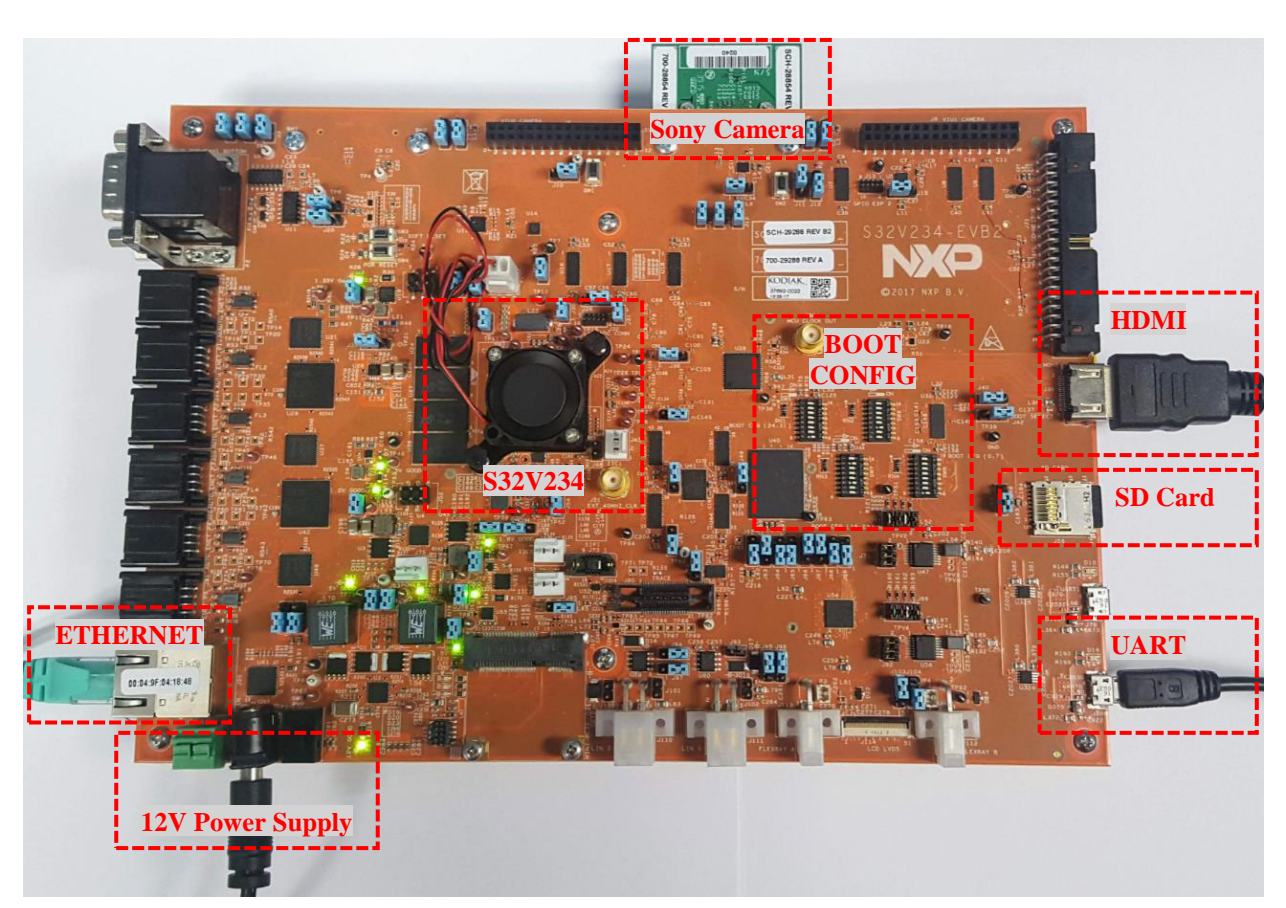

#### Vision Toolbox for S32V234 Automotive Vision Processors Quick Start Guide

The back side of the S32V234 EVB2 Evaluation board is shown below:

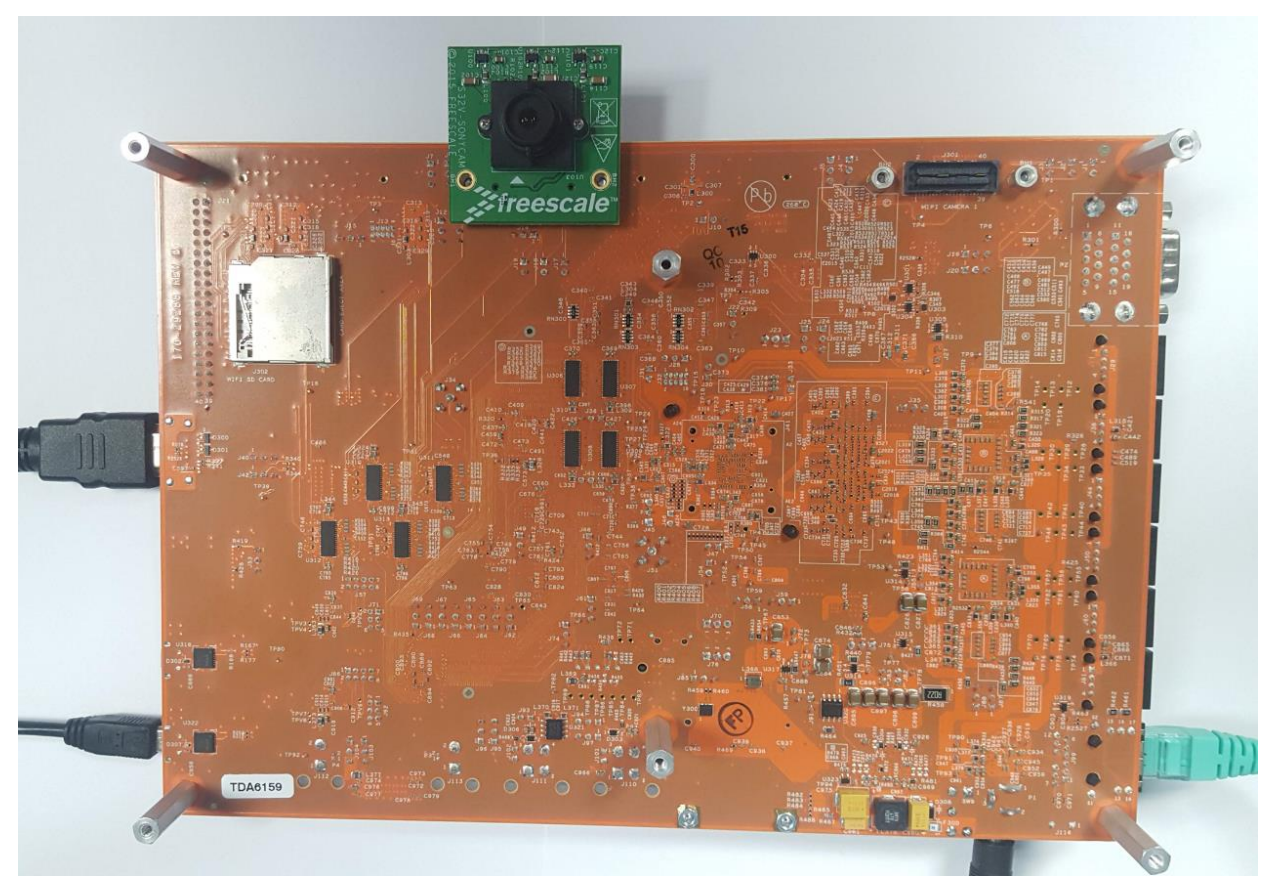

The boot configuration switches position is shown below:

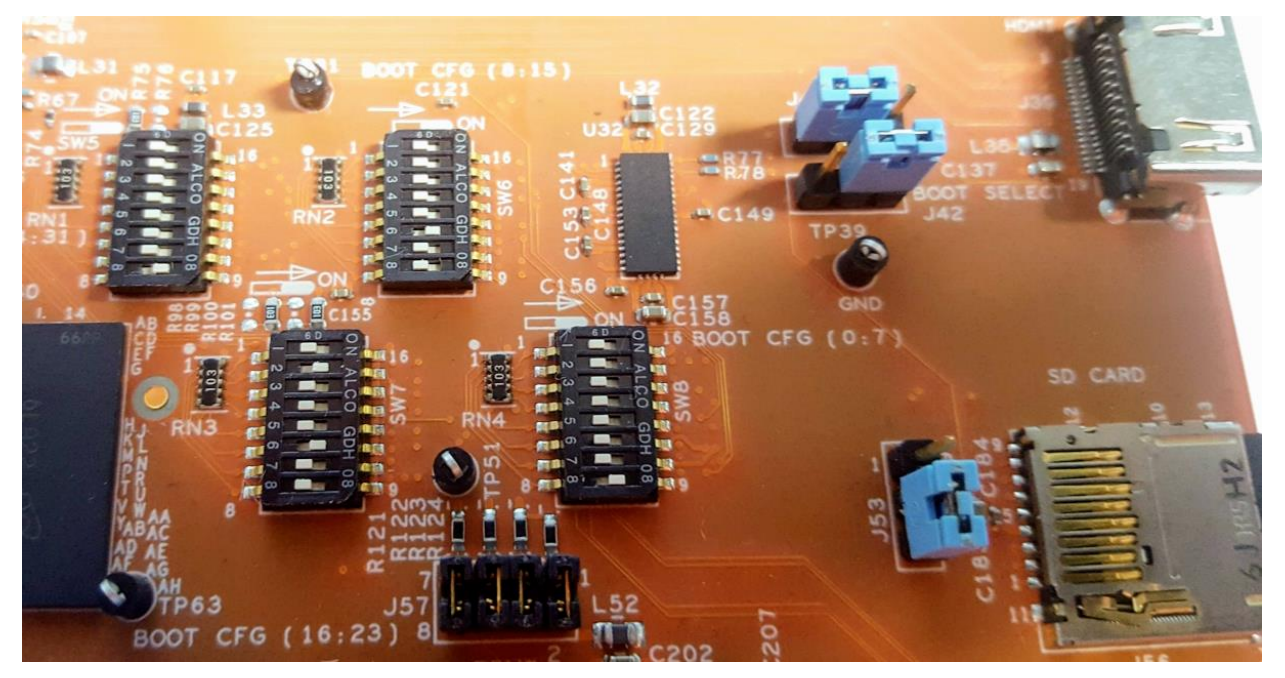

#### 3.3.2.2 S32V234 SBC HW Setup

Before running any example on the S32V234 SBC you need to perform the following steps:

- 1. Insert the micro SD-card that has been configured in the previous section into the micro SD card slot
- 2. Insert the Sony camera into the MIPI-A port. The Sony camera is used for capturing the video frames used for computer vision processing
- 3. Insert an Ethernet cable in the ETH port. This will be used for downloading the application via TCP/IP
- 4. Connect the S32V234 SBC via a microUSB cable with your Host PC. This is used for finding the IP of the board.
- 5. Connect a LCD monitor via HDMI cable with S32V234 SBC
- 6. Power on the board

For more details please review the <u>SBC-S32V User Manual</u>.

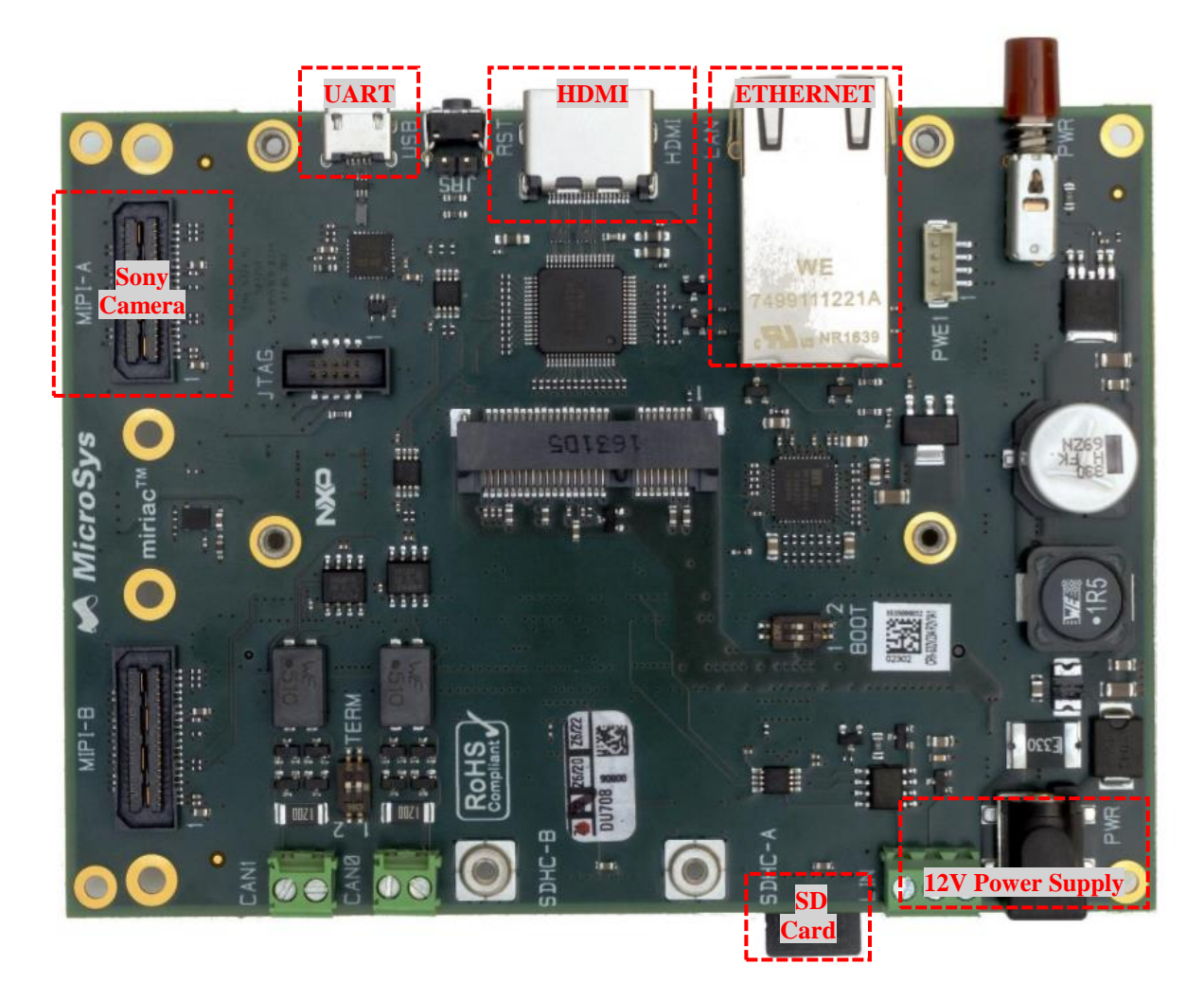

## 3.3.3 USB to UART connection

The UART enables the users to configure the boot up process and to find out the board IP address after reset.

To be able to connect the S32V234 board to the host PC running on Windows OS, the USB to UART bridge FDT Driver needs to be installed. Follow the next steps to configure the UART communication:

- 1. Download the USB to UART driver from http://www.ftdichip.com/Drivers/VCP.htm
- 2. Turn on the boards.
- 3. Install the Driver
- 4. Open Device Manager and find the COM port assigned

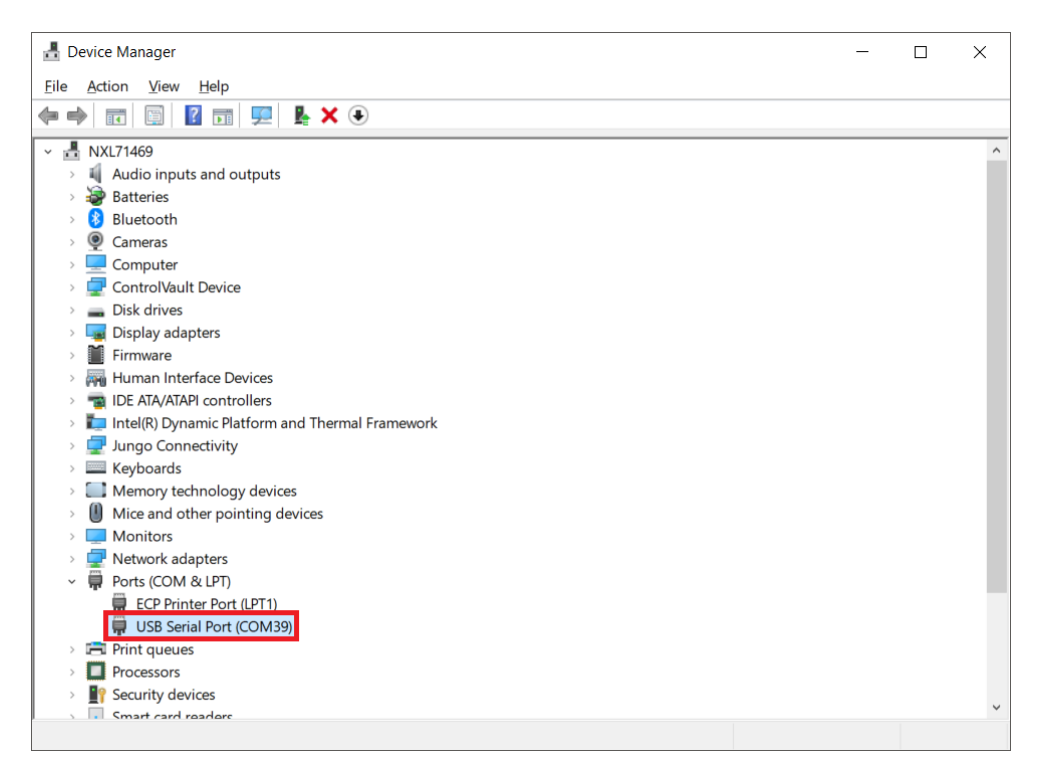

5. In Port Settings in the Driver's properties, set following settings: bits per second: 115200, data bits: 8, parity: None, stop bits: 1, flow control: None

After successful setup of the driver, it is possible to connect turned-on boards with console client application (e.g. Putty) on COM<number> and 115200 bps.

After resetting the S32V234 evaluation board you should be able to see the bootup process.

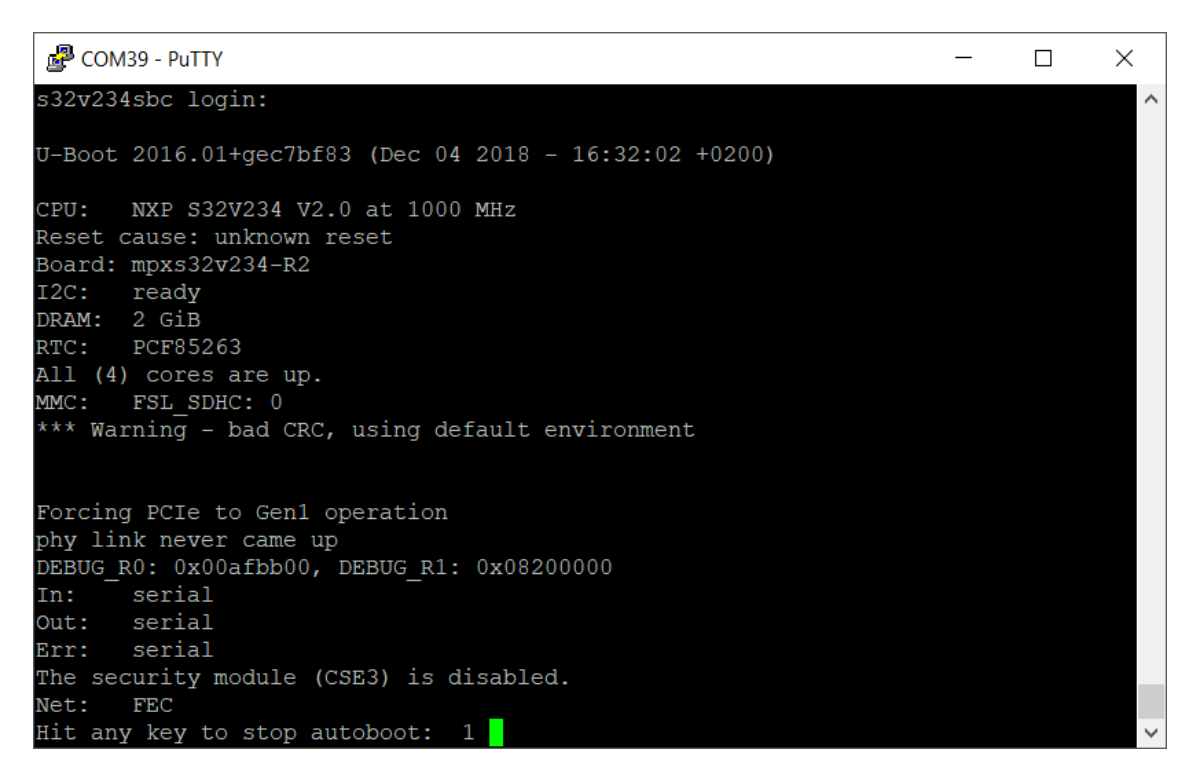

Wait until the Linux is loaded and type root to log in.

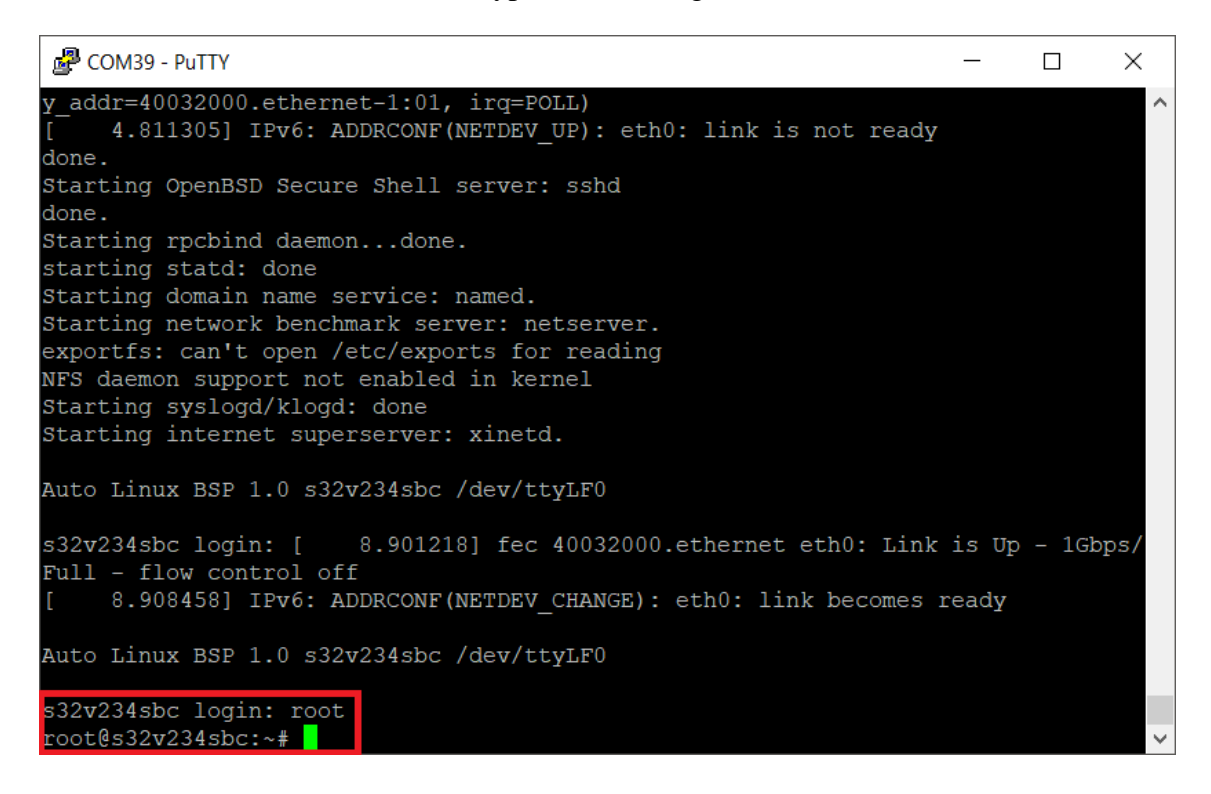

Type if config eth0 to find the IP address of the board.

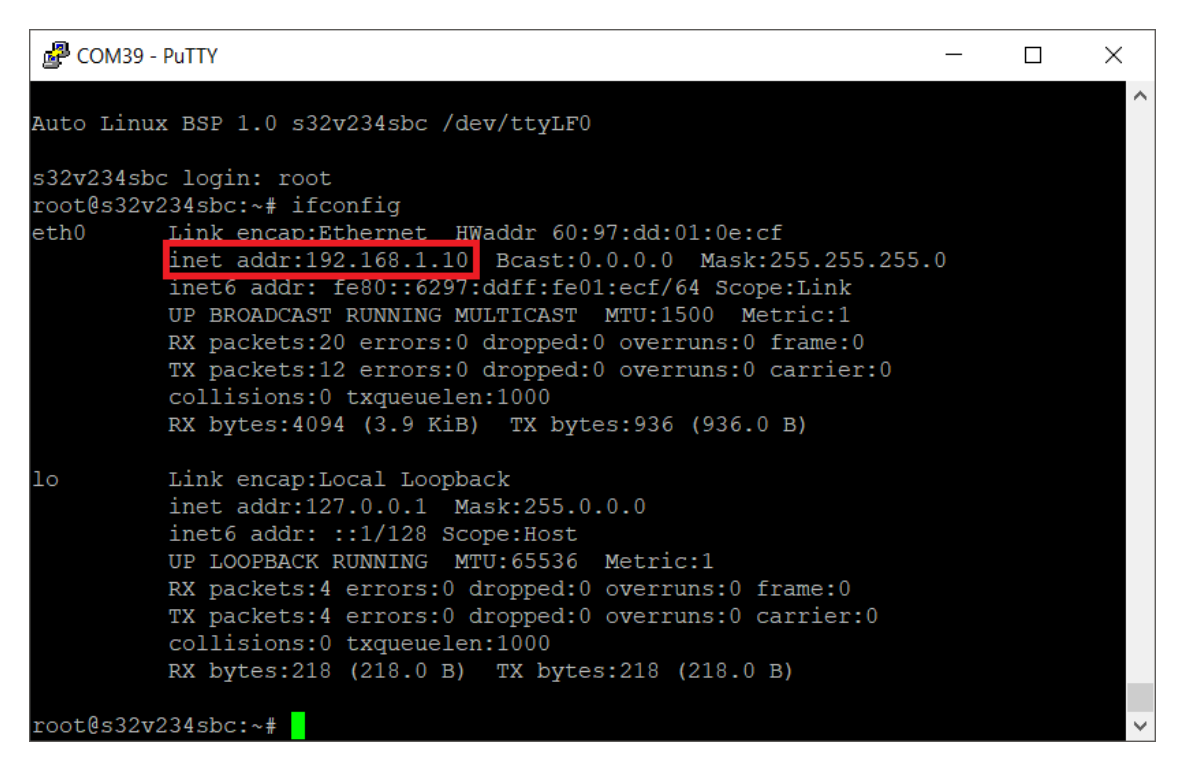

This is the IP address needed to download the application from MATLAB to the S32V234 after code generation and build is completed.

**NOTE** For a step-by-step guide how to set up the S32V234 static IP, please check this thread

## 3.3.4 Compile and Run on S32V234

To generate the code and a face detection application on the S32V234 SBC begin by opening the face\_detection\_camera\_main.m MATLAB script file from the ...examples/apps/face detection folder:

```
function face detection camera main() %#codegen
    width = uint32(1280);
    height = uint32(720);
    if coder.target('MATLAB')
        input = nxpvt.videoinput('winvideo', 1, width, height);
    else
        input = nxpvt.videoinput('sony', 1, width, height, true, false);
    end
    fdetector = nxpvt.CascadeObjectDetector('data/lbpcascade_frontalface.xml',
            'ScaleFactor',1.1, 'MinSize',[110 -1], 'MaxSize',[250 -1], 'SkipOdd',1,
            'MergeThreshold',2);
    fNum = int32(0);
    fps = int32(0);
    while true
       nxpvt.tic;
        fNum = fNum + 1;
        frame = input.getsnapshot();
        % Get faces.
        [bbox, 1] = step(fdetector, frame);
        nxpvt.cv.rectangle(frame, bbox, [255, 0,0], 5);
        nxpvt.cv.putText(frame, sprintf('FPS: %d', fps), [10, 40],...
            'FONT HERSHEY SIMPLEX', 1, [0, 255, 0], 2);
        nxpvt.imshow(frame);
        fps = int32(fix(1/nxpvt.toc));
        fprintf('[%d] FPS: %d, Faces detected: %d, \n', fNum, fps, int32(l));
   end
end
```

Define a structure config that controls the behavior of the code generation and target configuration options. You can find all configuration fields explained in the next table.

| Config fields | Description                                                                                                    |
|---------------|----------------------------------------------------------------------------------------------------|
| MakeJobs      | Number of CPU jobs used for parallel compilation                                                                                                    |
| Optimize      | When set to true, the cross compilers will use O3 optimization level. This ensure the best performance                                                                                                    |
| Deploy        | When set to true, the NXP Vision Toolbox will deploy the application on to the target after code generation stage. For the deployment to work the user needs to configure config.TargetIpAddress as well. If this is not set explicitly to true it will default to false |

| DeployPath      | The path where the executable will be copied on the target.<br>If left empty the '/examples/' folders will be used. This path<br>should be an absolute path                          |
|-----------------|----------------------------------------------------------------------------------------------------|
| TargetIpAddress | The IP address for the target                                                                                                    |
| RemoteFilename  | The name of the executable on the target. If left empty it will default to the entryFunc name with the elf extension instead of the .m extension                                     |
| ExtraFiles      | Files that are used by the elf (e.g.: videos, images). If left<br>empty no extra files will be copied on the target. The paths<br>for this file should be relative to the DeployPath |

Here is an example for config structure configuration:

```
% Clear config structure
clear config
% Enables -03 when you build the application. The application should run faster.
config.Optimize = true;
% Uses 8 make jobs when building the application. The build is faster.
config.MakeJobs = 8;
global TARGET IP ADDRESS;
if isempty(TARGET_IP_ADDRESS)
   warning("Target IP Address is not set. Please set the global TARGET_IP_ADDRESS
to the IP address of the board");
   config.Deploy = false;
else
    % Enables the deployment of the elf on the board.
   config.Deploy = true;
   % The IP of the S32V234 board.
   config.TargetIpAddress = TARGET IP ADDRESS;
    % Where it should copy the elf.
   config.DeployPath = '/home/root/';
   % Extra files needed by the application given as a cell-array of pairs
    % {'source_on_pc', 'dest_on_board'}.
    % The dest on board is a relative path to the config.DeployPath.
   config.ExtraFiles = {{'../../data/lbpcascade_frontalface.xml',
'data/lbpcascade frontalface.xml'}};
end
nxpvt codegen('face detection camera main.m', config);
```

To start the code generation process, invoke run\_face\_detection\_camera\_main.m in MATLAB console.

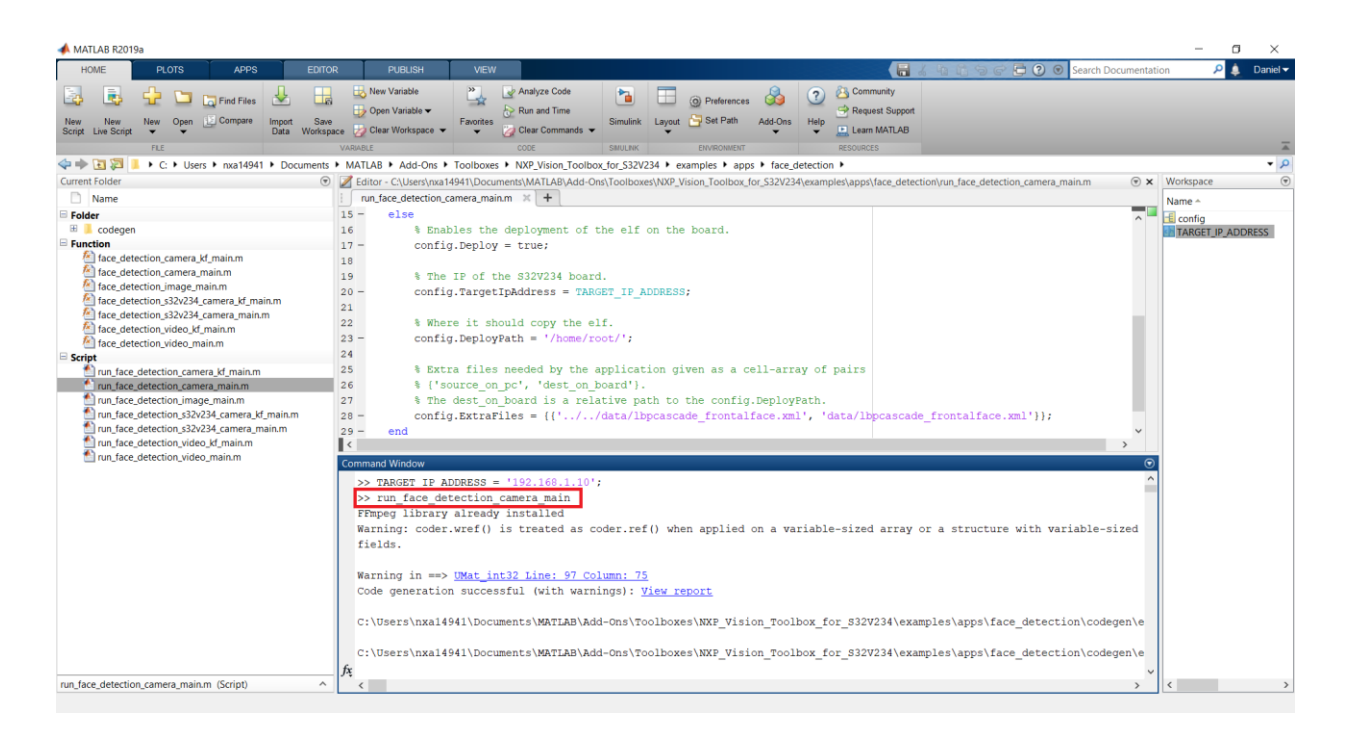

After the application code generation and build is completed you should see this in your MATLAB Command Window.

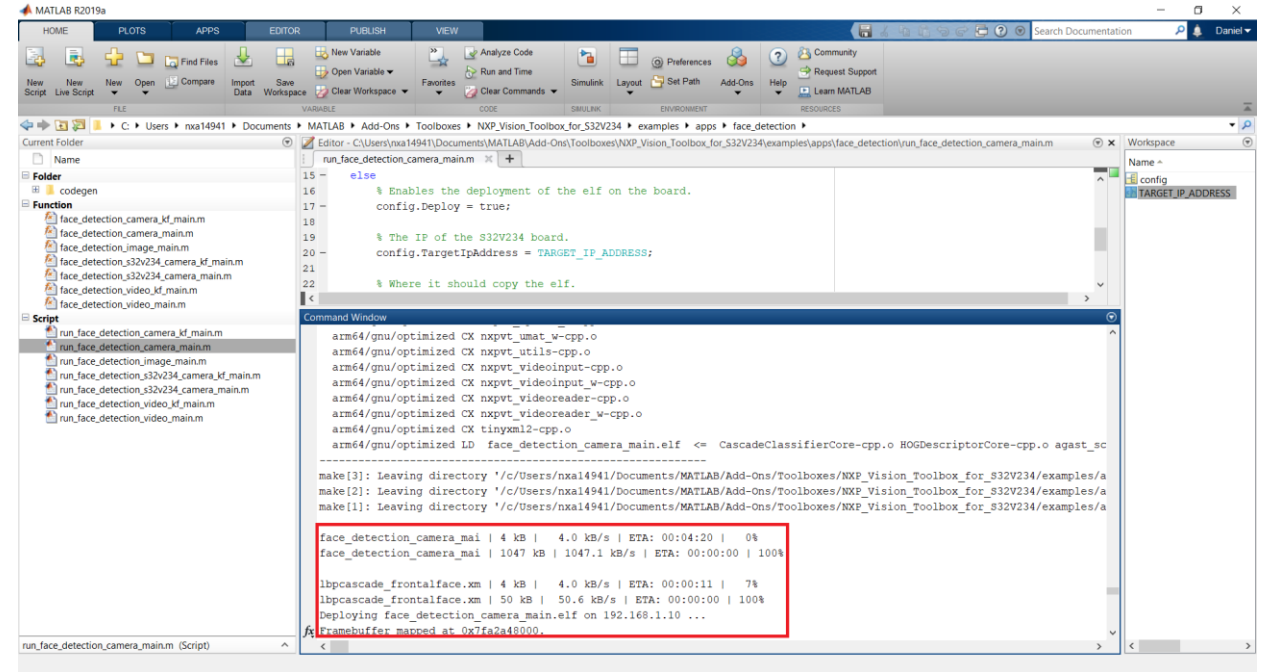

The Vision Toolbox will automatically download the application to the target and you should be able to detect people's faces with NXP S32V234 on board camera

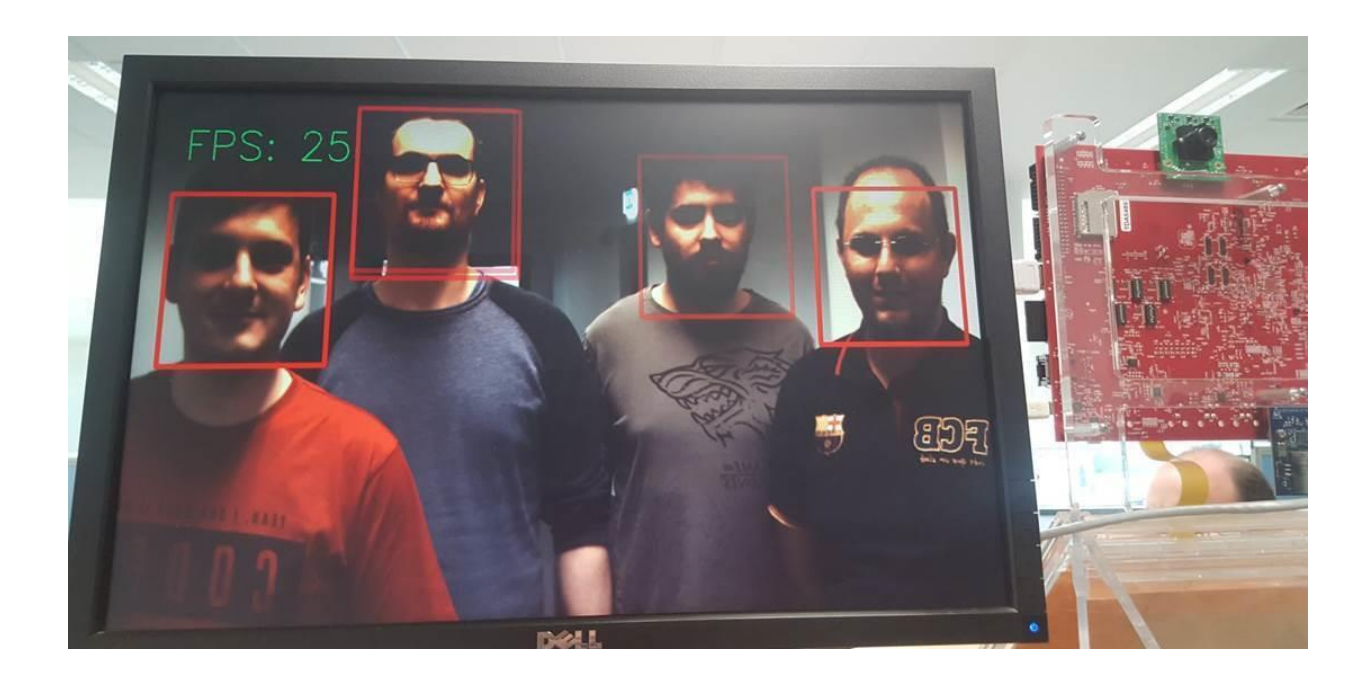

Congratulations! You succedded with running your first example created with Vision Toolbox for S32V234

How to Reach Us:

Home Page: www.nxp.com

Web Support: www.nxp.com/support Information in this document is provided solely to enable system and software implementers to use NXP Semiconductor products. There are no express or implied copyright licenses granted hereunder to design or fabricate any integrated circuits or integrated circuits based on the information in this document.

NXP Semiconductor reserves the right to make changes without further notice to any products herein. NXP Semiconductor makes no warranty, representation or guarantee regarding the suitability of its products for any particular purpose, nor does Freescale Semiconductor assume any liability arising out of the application or use of any product or circuit, and specifically disclaims any and all liability, including without limitation consequential or incidental damages. "Typical" parameters that may be provided in NXP Semiconductor data sheets and/or specifications can and do vary in different applications and actual performance may vary over time. All operating parameters, including "Typicals", must be validated for each customer application by customer's technical experts. NXP Semiconductor does not convey any license under its patent rights nor the rights of others. NXP Semiconductor products are not designed, intended, or authorized for use as components in systems intended for surgical implant into the body, or other applications intended to support or sustain life, or for any other application in which the failure of the NXP Semiconductor product could create a situation where personal injury or death may occur. Should Buyer purchase or use NXP Semiconductor products for any such unintended or unauthorized application, Buyer shall indemnify and hold NXP Semiconductor and its officers, employees, subsidiaries, affiliates, and distributors harmless against all claims, costs, damages, and expenses, and reasonable attorney fees arising out of, directly or indirectly, any claim of personal injury or death associated with such unintended or unauthorized use, even if such claim alleges that NXP Semiconductor was negligent regarding the design or manufacture of the part.

MATLAB, Simulink, Stateflow, Handle Graphics, and Real-Time Workshop are registered trademarks, and TargetBox is a trademark of The MathWorks, Inc.

Microsoft and .NET Framework are trademarks of Microsoft Corporation.

Flexera Software, FlexIm, and FlexNet Publisher are registered trademarks or trademarks of Flexera Software, Inc. and/or InstallShield Co. Inc. in the United States of America and/or other countries.

NXP, the NXP logo, CodeWarrior and ColdFire are trademarks of NXP Semiconductor, Inc., Reg. U.S. Pat. & Tm. Off. Flexis and Processor Expert are trademarks of NXP Semiconductor, Inc. All other product or service names are the property of their respective owners

©2019 NXP Semiconductors. All rights reserved.

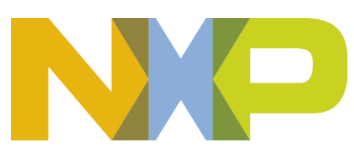